第1.0版

# 退職手当共済システム 操作説明書

# 被共済職員退職届の提出手続き

独立行政法人福祉医療機構

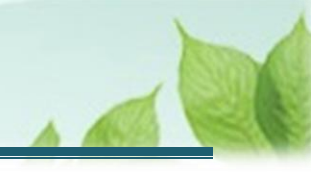

# 「被共済職員退職届」の提出手続きとは

#### 手続きの目的

「被共済職員退職届」の提出手続きとは、被共済職員が退職した際に行う手続きです。

#### 手続きの内容

- 退職者の基本情報(退職理由・退職手続きの理由を含む)
- 退職月の俸給額(俸給月額、俸給の調整額)にかかる情報
- 退職月まで従業状況にかかる情報
- 源泉徴収票にかかる情報

#### 手続きの実施者

- 共済契約者
- 施設担当者(代行依頼を実施する場合)

#### 手続きのタイミング

被共済職員が退職したとき

目次

| _    |                                                     |   |
|------|-----------------------------------------------------|---|
| 1. [ | 従業状況」の登録画面を表示する.................................... | 4 |
| 1.1  | 従業状況の登録画面を表示する                                      | 4 |
| 2. 追 | 2職予定日を登録する                                          | 8 |
| 2.1  | 登録方法を選択する                                           | 8 |
| 2.2  | 退職予定日を登録する                                          | 9 |
| 3. ľ | 被共済職員退職届」情報を入力し、機構に提出する1                            | 1 |
| 3.1  | 退職予定者一覧を表示する1                                       | 1 |
| 3.2  | 登録方法を選択する1!                                         | 5 |
| 3.3  | 退職予定者一覧から届出る対象者を選択する10                              | 6 |
| 3.4  | 退職情報登録時の事前確認を行う10                                   | 6 |
| 3.5  | 退職者の基本情報を確認、登録、更新する20                               | D |
| 3.6  | 退職理由に応じて必要となる添付書類を登録する2                             | 3 |
| 3.7  | 従業状況を確認、登録、更新をする2                                   | 7 |
| 3.8  | 退職した月以前6か月の本俸月額を登録、更新する28                           | 8 |
| 3.9  | 都道府県の共済制度などに加入している場合は、請求の順番を登録、更新する29               | 9 |
| 3.1  | 0 福祉医療機構以外の退職所得の源泉徴収票がある場合は、登録する                    | 0 |
| 3.1  | 1 退職情報の登録内容を確認し、機構に提出する                             | 4 |
| 3.1  | 2 退職者識別コードを印刷する                                     | 5 |
| 3.1  | 3 機構への提出完了                                          | 6 |
| 4. ⋽ | そ付完了のお知らせを確認する                                      | 7 |
| 5. 退 | 見職理由が「普通退職」以外の審査結果を確認する33                           | 7 |
| 6. 化 | 、行者に代行入力を依頼する                                       | 7 |
| 6.1  | 登録方法として代行依頼を選択する3                                   | 7 |
| 6.2  | 代行者への処理を依頼する                                        | 8 |

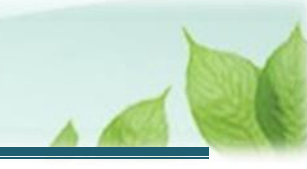

## 1.「従業状況」の登録画面を表示する

退職する職員がいる場合には、最初に従業状況登録画面で退職予定日を登録します。 機構より職員の従業状況の更新にかかる案内メールが定期的に送付されますので、退職予定者がいる場合は案内メ ールに従って従業状況に退職予定日を登録してください。 最初に従業状況の登録画面を表示する手順を説明します。

## 1.1 従業状況の登録画面を表示する

#### (1) 従業状況の登録画面を表示する

以下のいずれかから、退職手当共済システムヘログインし「従業状況更新」画面を表示します。

- ▶ 定期案内メールの URL リンクをクリックする場合 5ページの「(A)メールの URL から表示する場合」の手順にて登録します。
- ▶ ホーム画面の「手続きへ」ボタンをクリックする場合 6ページの「(B)退職手当共済システムホーム画面から表示する場合」の手順にて登録します。
- ▶ ホーム画面のメニューから表示する場合 7ページの「(C)退職手当共済システムホーム画面のメニューから表示する場合」の手順にて登録します。

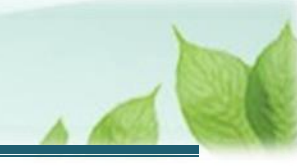

#### (A) メールの URL から表示する場合

「【WAM退職共済】職員の従業状況を最新の状況に更新してください」という件名のメールに記載された URL をクリックします。クリック後、退職手当共済システムヘログインします。

| - [WAM退職共済]職員の従業状況を最新の状況に更新してください - □ ×                                                                                                    |
|----------------------------------------------------------------------------------------------------|
| ファイル メッセージ ヘルプ 🛛 何をしますか                                                                                                    |
| $\boxed{\square \ } \ \ \ \square \ \ \ \square \ \ \ \ \square \ \ \ \square \ \ \ \square \ \ \ \square \ \ \square \ \ \ \ \square \ \ \ \square \ \ \ \ \square \ \ \ \ \ \ \ \ \ \ \ \ \ \ \ \ \ \ \ \$ |
| 社会福祉法人 〇〇〇法人担当者様                                                                                                    |
| 職員の先月の従業状況(「ならない月」、「育児休業」)の更新をお願いします。                                                                                                    |
| ・従業状況の更新手続きは以下の URL にアクセスしてください。                                                                                                    |
| https://urldefense.proofpoint.com/v2/url?u=https-3Awww.wam.go.jp_taite_SCRC010001                                                                                                    |
| 「なる月」「ならない月」については、次の URL からご確認ください。<br><u>https://urldefense.proofpoint.com/v2/url?u=https-</u>                                                                                                    |
| ≪別紙≫「なる月」「なら<br>ない月」について.pdf                                                                                                    |
|                                                                                                    |
| https://urldefense.proofpoint.com/v2/url?u=https-                                                                                                    |
| ≪別紙≫育児休業について.pdf                                                                                                    |
| このメールはシステムから自動で送信していますので、返信することはできません。<br>お問い合わせは以下の問い合わせフォームからご連絡ください。<br>問い合わせフォームの URL:<br><u>https://urldefense.proofpoint.com/v2/url?u=https-3A_www.wam.go.jp_hp_info-2Dtabid-2D640_info-2Dkyousai01-2Dtabid-</u><br>2D2093_&d=DwlGaQ&c=BSDicqBQBDjDl9RkVyTcHQ&r=RZ41_l8xCO1k_jSEBd35fJyPMaAbBYwHzDqQ2MTiril&m=4sB-tafHldQUFCcDcQcCtl9qq1n5JxgmZ7f-<br>RwYEglwzCb4Pu3-pipp8tlgF9n7D&s=seOFqV8CAtDl2cBm-IOmU-oV4NWrox3Rnb0usV831D8&e=                                                                                                    |
| *****                                                                                                    |
| 独立行政法人 福祉医療機構 (WAM)                                                                                                    |
| 大河即<br>〒105-8486                                                                                                    |
| 東京都港区虎ノ門 4-3-13                                                                                                    |
| ヒューリック神谷町ビル9階                                                                                                    |
| TEL 0570-050-294                                                                                                    |
| ***************************************                                                                                                    |
|                                                                                                    |

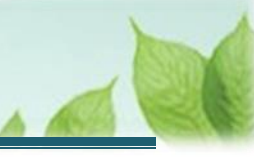

#### (B) 退職手当共済システム ホーム画面から表示する場合

福祉医療機構(WAM)の退職手当共済システムにログインし、ホーム画面の「職員の従業状況を最新の状況に 更新してください」の右側にある「手続きへ」ボタンをクリックします。

退職手当共済システムへのログインはこちら <u>https://www.wam.go.jp/taite/SCRC010001</u>

| =     | 山田町町       | ☆~福祉医療<br>オ <b>ホーム</b> | 機構 退職手当共派 | 青システム           |                                            | 000法人   | 様 困ったときは 🕞 |
|-------|------------|------------------------|-----------|-----------------|--------------------------------------------|---------|------------|
| 共済契約  | 者木一ム       |                        |           |                 |                                            |         |            |
| 契約者(  | 000000:000 | O法人 佳                  | 所 〇〇県〇市〇町 | ∬1−2−3 <b>#</b> | <mark>8当者</mark> 共済 太郎 (sample@mail.co.jp) |         |            |
| > 重要な | なお知らせ      |                        |           |                 |                                            |         |            |
| 対応が必  | 要な手続 代行    | 讨厌                     |           |                 |                                            |         |            |
| 重要    | 進持         | 対応期日                   | 手続き名      |                 | 手続きお知らせ                                    | 手続タイミング | 対応         |
|       | 未処理        | 2024/11/05             | 従黨状況更新    | 【WAM退職共済】       | 職員の従業状況を最新の状況に更新してください                     | 毎月      | 手続きへ       |
|       | 未処理        | 2024/11/06             | 職員の加入     | 【WAM退職共済】<br>か? | 新たに採用した正規職員もしくは雇用契約を更新した職員はいます             | 每月      | 手続きへ       |
|       | 未処理        | 2024/11/22             | 配置換え      | 【WAM退職共済】       | 配置換え(施設間異動)職員はいますか?                        | 毎月      | 手続きへ       |
|       | 未処理        | 2024/11/26             | 期限延長      | 【WAM退職共済】       | 掛金の納付期限延長申請手続きについて                         | 都度      | 手続きへ       |
|       | 未処理        | 2024/11/26             | 追踪痛       | 【WAM退職共済】       | 退職の手続きについて                                 | 都度      | 手続さへ       |

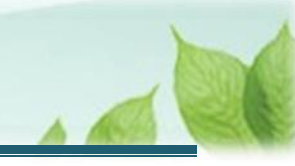

#### (C) 退職手当共済システム ホーム画面のメニューから表示する場合

福祉医療機構(WAM)の退職手当共済システムにログインし、ホーム画面の左上にある「≡」(ハンバーガーメニュ ー)ボタンをクリックします。

● 退職手当共済システムへのログインはこちら <u>https://www.wam.go.jp/taite/SCRC010001</u>

| = H   | 山丹口 Hintifie<br>注済契約者 | ☆~福祉医療<br>ホーム | 機構 退職手当共派 | Řシステム                                                 | OOO法人   | 様 困ったときは 🕞 |
|-------|-----------------------|---------------|-----------|-------------------------------------------------------|---------|------------|
| 共済契約者 | 「木一ム                  | o)t   ##      |           |                                                       |         |            |
| 笑利有   | 00000:00              | 0法人 1117      | T OO県O印O画 | 1-2-3 担当有 共済 太郎 (sample@mail.co.jp)                   |         |            |
| > 重要な | お知らせ                  |               |           |                                                       |         |            |
| 対応が必要 | な手続(代行                | 状況            |           |                                                       |         |            |
| 重要    | 進紗                    | 対応期日          | 手続き名      | 手続きお知らせ                                               | 手続タイミング | 対応         |
|       | 未処理                   | 2024/11/05    | 従業状況更新    | 【WAM退職共済】職員の従業状況を最新の状況に更新してください                       | 每月      | 手続きへ 不要    |
|       | 未処理                   | 2024/11/06    | 職員の加入     | 【WAM退職共済】新たに採用した正規職員もしくは雇用契約を更新した職員はいます<br>か?         | 每月      | 手続きへ       |
|       | 未処理                   | 2024/11/22    | 配置換え      | 【WAM退職共済】配置換え(施設問契動)職員はいますか?                          | 毎月      | 手続きへ       |
|       | 未処理                   | 2024/11/26    | 期限延長      | 【WAM退職共済】掛金の納付期限延長甲請手続きについて                           | 都度      | 手続きへ       |
|       |                       |               |           | That A TABLER LLTRY THE REPORT OF A REAL PROPERTY AND |         |            |

#### 表示された退職手当共済システムメニューから、「従業状況の登録」をクリックします。

| 退職手当共済システムメニュー    |               | ×閉じる                   |
|-------------------|---------------|------------------------|
| Q 照会する            | ▶ お手続き        |                        |
| 契約者情報             | ▲ 法人職員に係るお手続き | ■ 施設に係るお手続き            |
| 施設一覧              | 新規加入者の登録      | 新しく施設・事業を開始した場合の届出     |
| 法人職員一覧            | 従業状況の登録       | 施設の名称や住所の変更が発生した場合の届出  |
| 退職者状況一覧           | 配置換え情報の登録     | 施設種類を変更した場合の届出         |
| 🎝 法人担当者情報         | 本俸月額情報の登録     | 施設を廃止した場合の届出           |
| 契約者・法人担当者情報の確認・変更 | 退職した職員のお手続き   | ■ その他のお手続き             |
| 代行者登録の設定          | ■ 掛金届に係るお手続き  | 契約者の名称や住所の変更が発生した場合の届出 |
| ② お問い合わせ          | 掛金届の確認・提出     | 「俸給の調整額」の対象手当の登録       |
| チャットボットに質問する      |               | パスワード変更                |
|                   |               |                        |

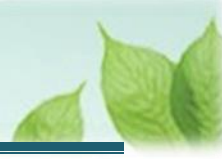

# 2. 退職予定日を登録する

退職予定日の登録手順を説明します。

## 2.1 登録方法を選択する

「登録方法選択」画面にて、登録方法を選択します。

「自身で登録する」を選択し、「次へ」ボタンをクリックします。

| ■ 出升Ⅲ #並行#進入福祉医療機構 退職手当共済システム<br>登録方法選択 | 000法人 様 困ったときは 🕞    |
|-----------------------------------------|---------------------|
| 共済契約者ホーム / 登録方法選択                       |                     |
| 登録方法を選択して「次へ」ボタンを押してください。               |                     |
| 登録方法を選択 【 <b>必須</b> 】                   | ● 自身で登録する ○ 代行依頼をする |
| 戻る                                      | ж^                  |

#### > 代行依頼をする場合

37ページの「6.代行者に代行入力を依頼する」を参照してください。

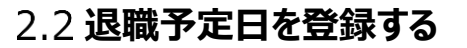

退職予定者の従業状況に退職予定日を登録します。

#### (1)「従業状況更新」画面にて、施設を選択し、選択した施設に在籍する職員の一覧を表示する

退職予定者が在籍する施設をプルダウンから選択します。

| ■ 出升Ⅲ 第立行発達人福祉医療機構 退職手当共済システム<br>従業状況更新 | 000法人 様 困ったときは 🕞 |
|-----------------------------------------|------------------|
| 共済契約者ホーム / 登録方法選択 / 従業状況更新              |                  |
| 施設を選択すると職員の登録内容が表示されます。                 |                  |
| 施設選択                                    | <b>~</b>         |
|                                         | да (             |

#### 施設に在籍する職員の一覧が表示されます。

| = 世冊Ⅲ **<br>従業状況           | <sup>☆疗政法人</sup> 福祉医療構<br><b>记更新</b>          | 機構 退職手当共済システム |         |        |                    |         |        |        |        |        |         |         |         | 000法人  | 様困っ    | たときは   |
|----------------------------|-----------------------------------------------|---------------|---------|--------|--------------------|---------|--------|--------|--------|--------|---------|---------|---------|--------|--------|--------|
| 共済契約者ホーム / 登録方法選択 / 従業状況更新 |                                               |               |         |        |                    |         |        |        |        |        |         |         |         |        |        |        |
| 施設を選択すると職員の登録内容が表示されます。    |                                               |               |         |        |                    |         |        |        |        |        |         |         |         |        |        |        |
| 施設選択 001:000/施設 -          |                                               |               |         |        |                    |         |        |        |        |        |         |         |         |        |        |        |
| 1)「ならない月」を登録してください。 ⑧      |                                               |               |         |        |                    |         |        |        |        |        |         |         |         |        |        |        |
| 2)育児休業をとつ                  | 2) 育児休業をとった職員、育児休業の終了日を変更する職員がいる場合に、登録してください。 |               |         |        |                    |         |        |        |        |        |         |         |         |        |        |        |
| 3) 退職予定の職員                 | がいる場合に退職予定                                    | 宅日を登録してください。  |         |        |                    |         |        |        |        |        |         |         |         |        |        |        |
| 氏名                         | 検索                                            |               |         |        |                    |         |        |        |        |        |         |         |         |        |        |        |
|                            |                                               |               | 表       | 际件数 1( | ) <del>v</del> 1-1 | 0 of 15 | I< <   | >>     |        |        |         |         |         |        |        |        |
|                            |                                               |               |         |        |                    |         |        |        | 2024   | 年度 ならな | い月 🔞    |         |         |        |        |        |
| 氏名 🔞                       | 生年月日                                          | 退職(予定)日       | 育体体棄状況  | 無      | 4<br>月             | 5<br>月  | 6<br>月 | 7<br>月 | 8<br>月 | 9<br>月 | 10<br>月 | 11<br>月 | 12<br>月 | 1<br>月 | 2<br>月 | 3<br>月 |
| 00001:共済 太郎                | 1948/11/08                                    | YYYY/MM/DD    | 育休確認・登録 |        |                    |         |        |        |        |        |         |         |         |        |        |        |
| 00002:共済 次郎                | 1981/05/21                                    | YYYY/MM/DD    | 育休確認・登録 |        |                    |         |        |        |        |        |         |         |         |        |        |        |
| 00003:共済 三郎                | 1968/10/09                                    | YYYY/MM/DD    | 育休確認・登録 |        |                    |         |        |        |        |        |         |         |         |        |        |        |
| 00004:共済 花子                | 1992/01/30                                    | YYYY/MM/DD    | 育休確認・登録 |        |                    |         |        |        |        |        |         |         |         |        |        |        |
|                            |                                               |               |         |        | _                  |         | _      | _      | _      | _      | _       | _       | _       | _      | _      |        |

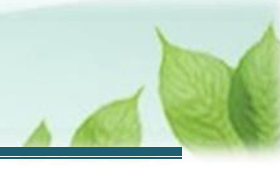

## (2) 退職予定日を入力する

|             |            | -                                  |                |      |                |        |        |        |        |        |        |         |         |         |        |        |        |
|-------------|------------|------------------------------------|----------------|------|----------------|--------|--------|--------|--------|--------|--------|---------|---------|---------|--------|--------|--------|
|             |            |                                    |                |      | 2024年度 ならない月 ⑥ |        |        |        |        |        |        |         |         |         |        |        |        |
| 氏名 😢        | 生年月日       | 退職(予定)日                            | 首体尔            | 木栗状況 | 無              | 4<br>月 | 5<br>月 | 6<br>月 | 7<br>月 | 8<br>月 | 9<br>月 | 10<br>月 | 11<br>月 | 12<br>月 | 1<br>月 | 2<br>月 | 3<br>月 |
| 00001:共済 太郎 | 1948/11/08 | YYYY / MM / DD 🗯                   | 育休確            | 認・登録 |                |        |        |        |        |        |        |         |         |         |        |        |        |
| 00002:共済 次郎 | 1981/05/21 | 2025年01月 <del>▼</del><br>日 月 火 水 木 | < ><br>金 土     | 2・登録 |                |        |        |        |        |        |        |         |         |         |        |        |        |
| 00003:共済 三郎 | 1968/10/09 | 1 2<br>5 6 7 8 9                   | 3 4<br>10 11   | 2・登録 | V              |        |        |        |        |        |        |         |         |         |        |        |        |
| 00004:共済 花子 | 1992/01/30 | 12 13 14 15 16<br>19 20 21 22 23   | 17 18<br>24 25 | 2・登録 | V              |        |        |        |        |        |        |         |         |         |        |        |        |
| 00005:共済 花江 | 1997/12/27 | 26 27 28 29 30                     | 31             | 2・登録 | V              |        |        |        |        |        |        |         |         |         |        |        |        |
| 00006:共済 花美 | 1964/05/26 | YYYY7 MM7 DD                       | 育休摊            | 記・登録 | ×              |        |        |        |        |        |        |         |         |         |        |        |        |

「退職(予定)日」欄のカレンダーボタンをクリックし、カレンダーから退職予定日を選択します。

## (3)「登録」ボタンをクリックする

#### 画面下部にある「登録」ボタンをクリックします。

|               |                                     |                |         |   |         |        |          |        | 2024   | 年度 ならな | い月 🕜    |         |         |        |        |        | Î |
|---------------|-------------------------------------|----------------|---------|---|---------|--------|----------|--------|--------|--------|---------|---------|---------|--------|--------|--------|---|
| 氏名 🔞          | 生年月日                                | 退職(予定)日        | 育休休果状況  | 無 | 4<br>月  | 5<br>月 | 6<br>月   | 7<br>月 | 8<br>月 | 9<br>月 | 10<br>月 | 11<br>月 | 12<br>月 | 1<br>月 | 2<br>月 | 3<br>月 |   |
| 00001:共済 太郎   | 1948/11/08                          | 2025 / 01 / 31 | 育休確認・登録 |   |         |        |          |        |        |        |         |         |         |        |        |        |   |
| 00002:共済 次郎   | 1981/05/21                          | YYYY/MM/DD     | 育休確認・登録 |   |         |        |          |        |        |        |         |         |         |        |        |        |   |
| 00003:共済 三郎   | 1968/10/09                          | YYYY/MM/DD     | 育休確認・登録 |   |         |        |          |        |        |        |         |         |         |        |        |        |   |
| 00004:共済 花子   | 1992/01/30                          | YYYY/MM/DD     | 育休確認・登録 |   |         |        |          |        |        |        |         |         |         |        |        |        |   |
| 00005:共済 花江   | 1997/12/27                          | YYYY/MM/DD     | 育休確認・登録 |   |         |        |          |        |        |        |         |         |         |        |        |        |   |
| 00006:共済 花美   | 1964/05/26                          | YYYY/MM/DD     | 育休確認・登録 |   |         |        |          |        |        |        |         |         |         |        |        |        |   |
| 00054:福祉 太郎   | 1998/11/11                          | YYYY/MM/DD     | 育休確認・登録 |   |         |        |          |        |        |        |         |         |         |        |        |        |   |
| 00056-18% +AD | 1002/07/07                          |                | 本小社初 英组 |   | ) - 1-1 |        | с<br>к < | > >    | _      | _      | _       |         | _       | _      | _      | _      |   |
|               | 表示件数 10 ♥ 1-10 of 15  < < >>)<br>戻る |                |         |   |         |        |          |        |        |        |         |         |         |        |        |        |   |

# 3. 「被共済職員退職届」情報を入力し、機構に提出す る

「被共済職員退職届」の提出手続きの手順を説明します。

#### 3.1 退職予定者一覧を表示する

登録された退職予定日の当日となりましたら、機構より退職手続きの開始にかかる案内メールが送付されますので 退職予定者一覧から「被共済職員退職届」の提出手続きを開始してください。 なお、退職日以降に退職予定日を従業状況に入力した場合でも、入力した日に同様の案内メールが送付されます。 また、退職予定日の到来前でもメニューから退職予定者一覧の表示が可能です。

#### (1) 退職予定者一覧画面を開く

以下のいずれかから、退職手当共済システムヘログインし「退職予定者一覧」画面を表示します。

- ▶ 案内メールの URL リンクをクリックする場合 12ページの「(A)メールの URL から表示する場合」の手順にて表示します。
- ▶ ホーム画面の「手続きへ」ボタンをクリックする場合 13ページの「(B)退職手当共済システムホーム画面から表示する場合」の手順にて表示します。
- ▶ ホーム画面のメニューから表示する場合

14ページの「(C)退職手当共済システムホーム画面のメニューから表示する場合」の手順にて表示します。

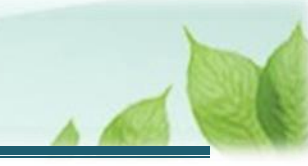

#### (A) メールの URL から表示する場合

「【WAM退職共済】退職の手続きについて」という件名のメールに記載されたURLをクリックします。クリック後、退職 手当共済システムへログインします。

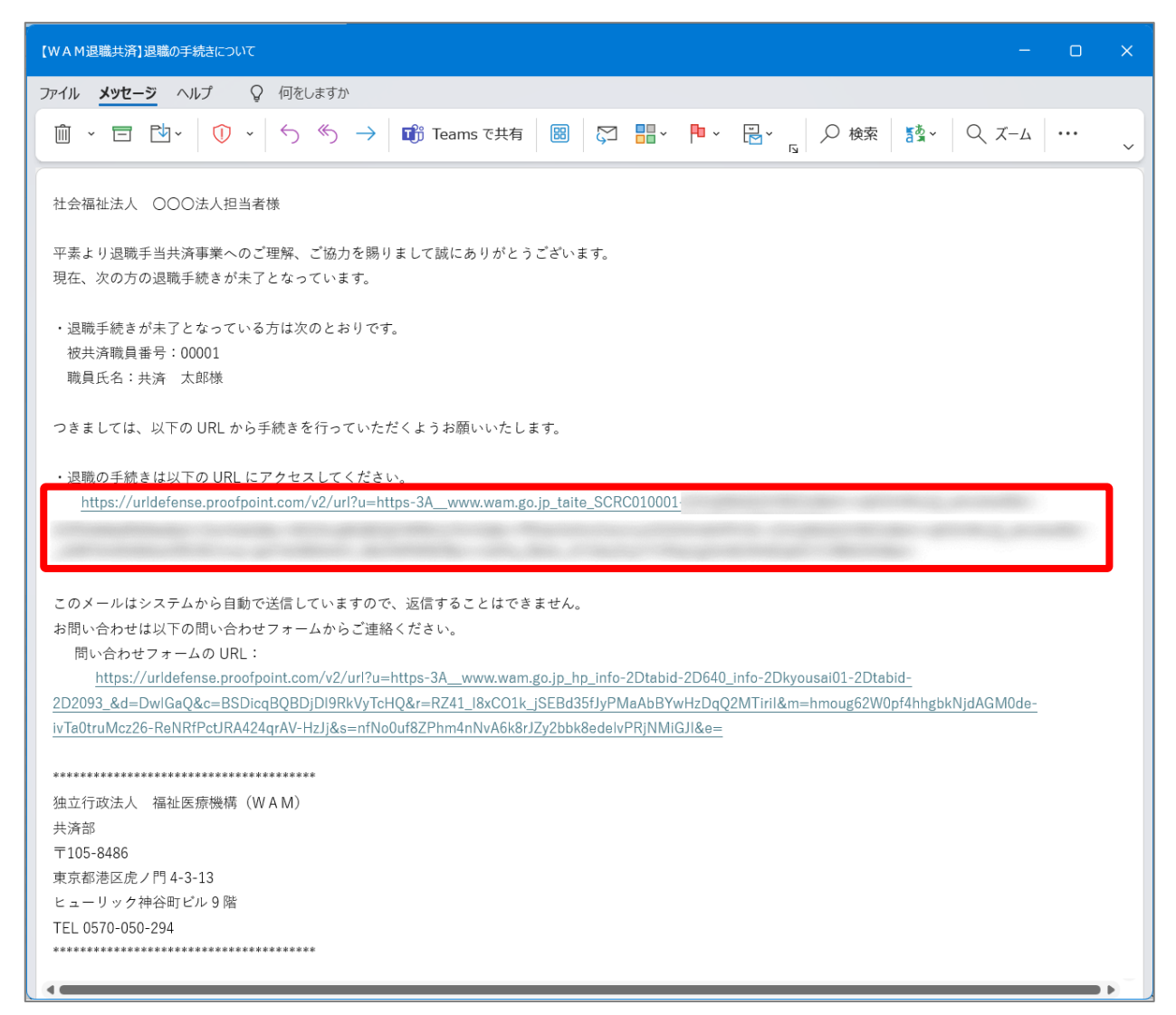

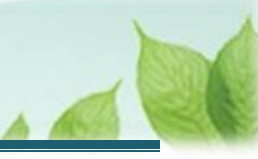

#### (B) 退職手当共済システム ホーム画面から表示する場合

福祉医療機構(WAM)の退職手当共済システムにログインし、ホーム画面の「退職の手続きについて」の右側にある「手続きへ」ボタンをクリックします。

退職手当共済システムへのログインはこちら <u>https://www.wam.go.jp/taite/SCRC010001</u>

| = ¦                   | 山丹口 minta<br>注済契約者                  | ☆☆福祉医療<br>iホーム | 機構 退職手当共活 | ğシステム                                         | 000法人   | 様 困ったときは 🕞 |
|-----------------------|-------------------------------------|----------------|-----------|-----------------------------------------------|---------|------------|
| 共済契約者<br><b>契約者</b> ( | が一ム<br>000000:00                    | O法人 <b>住所</b>  | ○○県○市○町☆  | L – 2 – 3 担当者 共済 太郎 (sample@mail.co.jp)       |         |            |
| > 重要な<br>対応が必要        | お知らせ<br>数<br>ま<br>な<br>手続<br>代<br>行 | TUN .          |           |                                               |         |            |
| 重要                    | 進紗                                  | 対応期日           | 手続き名      | 手続きお知らせ                                       | 手続タイミング | 対応         |
|                       | 来処理                                 | 2024/11/05     | 従業状況更新    | 【WAM退職共済】職員の従業状況を最新の状況に更新してください               | 毎月      | 手続きへ       |
|                       | 未処理                                 | 2024/11/06     | 職員の加入     | 【WAM退職共済】新たに採用した正規職員もしくは雇用契約を更新した職員はいます<br>か? | 每月      | 手続さへ       |
|                       | 未処理                                 | 2024/11/22     | 配置換え      | 【WAM退職共済】 配置換え(施設問契動)職員はいますか?                 | 毎月      | 手続きへ 不要    |
|                       | 未処理                                 | 2024/11/26     | 期限延長      | 【WAM退職共済】掛金の納付期限級長甲請手続きについて                   | 都度      | 手続きへ       |
|                       | 未処理                                 | 2024/11/26     | 退戰層       | 【WAM退職共済】退職の手続きについて                           | 都康      | 手続さへ       |

#### 退職予定日が同日の退職者が複数人いる場合の案内メールの通知について

退職予定日が同日の退職者が複数人いる場合は、機構から送付する案内メールは1通となります (退職手当共済システム ホーム画面に表示されるリンク(「退職の手続きについて」)も1行となり ます)。

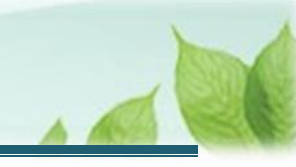

#### (C) 退職手当共済システム ホーム画面のメニューから表示する場合

福祉医療機構(WAM)の退職手当共済システムにログインし、ホーム画面の左上にある「≡」(ハンバーガーメニュ ー)ボタンをクリックします。

退職手当共済システムへのログインはこちら <u>https://www.wam.go.jp/taite/SCRC010001</u>

| E لل         | 」<br>冊Ⅲ ■±178<br>済契約者 | □=<<br>- 本<br>- 本<br>- ム | 機構 退職手当共派 | <sup>育</sup> システム |                                | OOO法人   | 様 困ったときは 🕞 |
|--------------|-----------------------|--------------------------|-----------|-------------------|--------------------------------|---------|------------|
| 共済契約者        | ホーム                   |                          |           |                   |                                |         |            |
| <b>契約者</b> 0 | 00000:000             | O法人 <b>住所</b>            | 00県0市0町1  | -2-3 担当者          | ■ 共済 太郎 (sample@mail.co.jp)    |         |            |
| > 重要なる       | お知らせ                  |                          |           |                   |                                |         |            |
| 対応が必要        | な手続(代行                | HUR.                     |           |                   |                                |         |            |
| 重要           | 進捗                    | 対応期日                     | 手続き名      |                   | 手続きお知らせ                        | 手続タイミング | 対応         |
|              | 未処理                   | 2024/11/05               | 従業状況更新    | 【WAM退職共済】         | 職員の従業状況を最新の状況に更新してください         | 毎月      | 手続きへ       |
|              | 未処理                   | 2024/11/06               | 職員の加入     | 【WAM退職共済】<br>か?   | 新たに採用した正規職員もしくは雇用契約を更新した職員はいます | 每月      | 手続さへ       |
|              | 未処理                   | 2024/11/22               | 配置換え      | 【WAM退職共済】         | 配置換え(施設間異動)職員はいますか?            | 毎月      | 手続きへ       |
|              | 未処理                   | 2024/11/26               | 期限延長      | 【WAM退職共済】         | 掛金の納付期限延長申請手続きについて             | 都度      | 手続きへ       |
|              | 未処理                   | 2024/11/26               | 退職團       | 【WAM退職共濟】         | 退職の手続きについて                     | 都度      | 手続さへ       |

#### 表示された退職手当共済システムメニューから、「退職した職員のお手続き」をクリックします。

| 退職手当共済システムメニュー    |               | ×閉じる                   |
|-------------------|---------------|------------------------|
| <b>Q</b> 照会する     | ✔ お手続き        |                        |
| 契約者情報             | ▲ 法人職員に係るお手続き | 🗈 施設に係るお手続き            |
| 施設一覧              | 新規加入者の登録      | 新しく施設・事業を開始した場合の届出     |
| 法人職員一覧            | 従業状況の登録       | 施設の名称や住所の変更が発生した場合の届出  |
| 退職者状況一覧           | 配置換え情報の登録     | 施設種類を変更した場合の届出         |
| 🔓 法人担当者情報         | 本俸月額情報の登録     | 施設を廃止した場合の届出           |
| 契約者・法人担当者情報の確認・変更 | 退職した職員のお手続き   | ■ その他のお手続き             |
| 代行者登録の設定          | ■ 掛金届に係るお手続き  | 契約者の名称や住所の変更が発生した場合の届出 |
| ② お問い合わせ          | 掛金届の確認・提出     | 「俸給の調整額」の対象手当の登録       |
| チャットボットに質問する      |               | パスワード変更                |
|                   |               |                        |

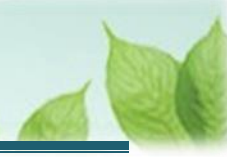

## 3.2 登録方法を選択する

「登録方法選択」画面にて、登録方法を選択します。 「自身で登録する」を選択し、「次へ」ボタンをクリックします。

| ■ 出升Ⅲ №立厅放送人福祉医療機構 退職手当共済システム<br>登録方法選択 | 000法人 様 困ったどきは 🕞    |
|-----------------------------------------|---------------------|
| 共済契約者ホーム / 登録方法選択                       |                     |
| 登録方法を遺択して「次へ」ボタンを押してください。               |                     |
| 登録方法を選択 【必須】                            | ● 自身で登録する ○ 代行依頼をする |
| 戻る                                      | ×^                  |

#### > 代行依頼をする場合

37ページの「6.代行者に代行入力を依頼する」を参照してください。

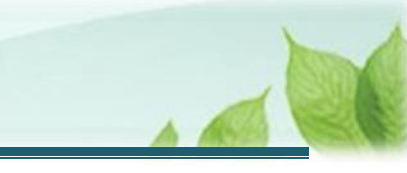

## 3.3 退職予定者一覧から届出る対象者を選択する

「退職予定者一覧」画面にて、手続き対象となる職員の「退職情報登録」ボタンをクリックします。

| □ □ □ □ □ □ □ □ □ □ □ □ □ □ □ □ □ □ □                     | ■ 出日田 単立行取送人福祉医療機構 退職手当共済システム 000法人 様 困ったとさは 日<br>退職予定者一覧 |                                            |                             |            |  |
|-----------------------------------------------------------|-----------------------------------------------------------|--------------------------------------------|-----------------------------|------------|--|
| 共済契約者ホーム / 登録方法3<br>職員の一覧を表示しています。<br>すでに退職(「共済制度上の退施設名 職 | 選択 / 退職予定者一覧<br>職員 🕜 を含む) をしている職員な<br>員名                  | がいる場合は、「退職情報登録」ボタ<br>表示件数 10 マ 1-1 of 1  く | ンを押して退職情報を登録してください<br>< > > | ۰ <b>.</b> |  |
| 施設名称 🛞                                                    | 氏名 🛞                                                      | 生年月日 🔞                                     | 退職予定日 🔞                     | 退職情報登録 🔞   |  |
| 001:000施設                                                 | 00001:共済 太郎                                               | 1991/09/14                                 | 2025/03/31                  | 退職情報登録     |  |
|                                                           |                                                           | 表示件数 10 ¥ 1-1 of 1  <                      | < > >1                      |            |  |

## 3.4 退職情報登録時の事前確認を行う

被共済職員退職届を提出するにあたり、「退職情報 登録時の事前確認」画面にて、退職情報登録時の注意事項 等について、事前確認を行います。

#### (1) 退職者の情報について確認する

#### 《1》登録の状況を確認します。

「「俸給の調整額」対象手当は最新の状況に更新されていますか?」欄の「内容を確認する」ボタンをクリックします。

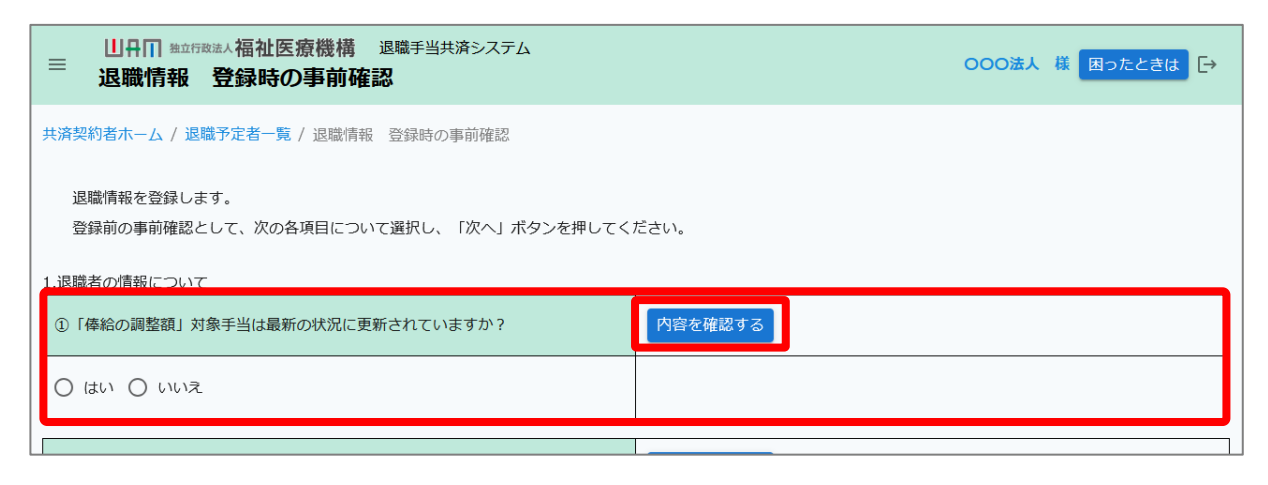

「「俸給の調整額」登録済及び登録非該当手当一覧」画面にて、「俸給の調整額」が全て申請されているか 確認し、「戻る」ボタンをクリックします。

| □ □□□□□□□□□□□□□□□□□□□□□□□□□□□□□□□□□□□ |                                                                                            |      |            |                               |  |
|---------------------------------------|--------------------------------------------------------------------------------------------|------|------------|-------------------------------|--|
| <br>  共済契約者ホーム / 退                    | 共済契約者ホーム / 退職予定者一覧 / 退職情報 登録時の事前確認 / 「俸給の調整額」登録済及び登録非該当手当一覧                                |      |            |                               |  |
|                                       | 0 0 0                                                                                      |      |            |                               |  |
| 「俸給の調                                 | 周整額」対象手当一覧                                                                                 |      | 「俸給の調整額」登録 | 録内容入力 機構へ提出                   |  |
| すでに申請されてい<br>「俸給の調整額」;                | すでに申請されている「俸給の調整額」対象手当が一覧に表示されています。<br>「俸給の調整額」対象手当を新規に申請する場合には「追加登録の申請画面へ」ボタンをクリックしてください。 |      |            |                               |  |
| 申請手当名                                 | 対応規定                                                                                       | 申請状況 | 非該当理由      | 対象施設                          |  |
| 業務手当                                  |                                                                                            | 該当   | -          | 001:○○○施設、002:△△△施設、003:□□□施設 |  |
| 戻る                                    |                                                                                            |      |            |                               |  |

「被共済職員退職届」を提出する際の「俸給の調整額」にかかる注意点

退職手当金の請求にあたっては、「俸給の調整額」として認められている手当のみ「俸給の調整額」に計 上することができます。 「俸給の調整額」の登録申請中の場合は、審査結果を待って退職届の登録を行ってください。 ※登録申請中の俸給の調整額について、退職届を作成している当該職員に対して支給していない場合は、

録申請中であっても退職届の提出手続きが可能です。

#### 《2》確認の結果を入力します。

「俸給の調整額」対象手当は最新の状況に更新されていることを確認し、「はい」を選択します。

| 1.退職者の情報について                                      |         |  |
|---------------------------------------------------|---------|--|
| <ol> <li>「俸給の調整額」対象手当は最新の状況に更新されていますか?</li> </ol> | 内容を確認する |  |
|                                                   |         |  |

# ♀ 入力のヒント 確認の結果、登録内容に不足がある場合には「いいえ」をクリックして「俸給の調整額」登録申請にかかる手続きを先に実施してください。 「俸給の調整額」登録申請を行う場合は、別途「「俸給の調整額」対象手当登録申請書の提出手続き」をご確認ください。

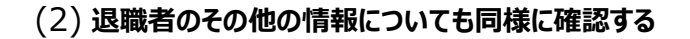

退職者の以下の情報についても、同様に確認します。

- 退職月の俸給額(俸給月額、俸給の調整額)に更新されていますか?
- 退職月まで従業状況は更新されていますか?

| 1.退職者の情報について                     |         |
|----------------------------------|---------|
| ①「俸給の調整額」対象手当は最新の状況に更新されていますか?   | 内容を確認する |
| O lähn O hihiz.                  |         |
| ②退職月の俸給額(俸給月額、俸給の調整額)に更新されていますか? | 内容を確認する |
| O はい O いいえ                       |         |
|                                  |         |
| ③退職月まで従業状況は更新されていますか?            | 内容を確認する |
| ○ はい ○ いいえ                       |         |

## · ② 入力のヒント

確認の結果、登録内容に不足や不備がある場合には「いいえ」を選択し、先に各手続を完了させてください。 詳細については、以下の資料をご確認ください。

- 退職月の俸給額の更新にかかる手順:「「俸給の調整額」対象手当登録申請書の提出手続き」
- 従業状況の更新にかかる手順:「従業状況の更新手続き」

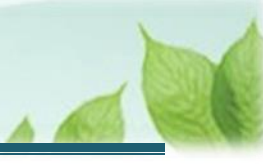

#### (3) 源泉徴収票等について確認する

「源泉徴収票について」、「退職理由による必要な添付書類について」、「確認事項」の内容を確認しチェックします。

| 2.源泉徴収票について                                                                                                    |  |
|----------------------------------------------------------------------------------------------------|--|
| 都道府県の退職手当金制度等にも加入されている場合で、福祉医療機構よりも先に退職手当金が支<br>払われる場合は、同制度等が発行する源泉徴収票が必要となります。なお、源泉徴収票は後から提<br>出することも可能ですが、提出されるまでは退職所得の源泉徴収を行う都合上、退職手当金は支払<br>われませんのでご留意ください。<br>※当機構を先に退職手当金請求いただく場合は、源泉徴収票の添付は不要となります。                                 |  |
| ☑ 確認しました                                                                                                    |  |
| 3.退職理由による必要な添付書類について                                                                                                    |  |
| 次の場合については、必要な添付書類がありますので、リンクをクリックして確認をしてくださ<br>い。<br>なお、書類は後から提出することも可能ですが、提出されるまでは、退職手当金は支払われません<br>のでご留意ください。<br>① 彼共済職員が死亡したことにより退職する場合について(必要書類)<br>② 退職理由が「業務上の傷病又は業務上の死亡」により退職する場合について(必要書類)<br>③ 退職理由が「犯罪等による退職」により退職する場合について(必要書類) |  |
| ☑ 確認しました                                                                                                    |  |
| 【確認事項】                                                                                                    |  |
| 退職手当金請求の手続き方法、合算制度及び退職再加入について職員に説明していますか?                                                                                                    |  |
| ☑ 説明している                                                                                                    |  |

#### (4) 事前確認完了

全ての確認ができたら、画面下部の「次へ」ボタンがクリック出来るようになります。

「次へ」ボタンをクリックして事前確認を完了し、「被共済職員退職届」の提出手続きへ進みます。

| (4) 70                                                  |    |
|---------------------------------------------------------|----|
| <ul> <li>(参考)</li> <li>職員説明資料(退職される皆様へ【PDF】)</li> </ul> |    |
| 退職手当金シミュレーション                                           |    |
| 退職再加入シミユレーション                                           |    |
| 戻る                                                      | x~ |
|                                                         |    |

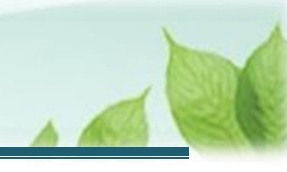

## 3.5 退職者の基本情報を確認、登録、更新する

#### (1) 表示される基本情報を確認する

表示される退職者の基本情報を確認します。誤りがある場合は修正を行ってください。

| ■ 出日П 独立行歌法人福祉医療機構 退職手当共済システム ■ 退職情報 登録               | 000法人 様 困ったときは 🕞                                                               |  |
|-------------------------------------------------------|--------------------------------------------------------------------------------|--|
| 共済契約者ホーム / 登録方法選択 / 退職予定者一覧 / 退職情報 登録時の事前確認 / 退職情報 登録 |                                                                                |  |
| 職員番号 🛞                                                | 00001                                                                          |  |
| 退職者名 【必須】 ⑧                                           | 共済 太郎                                                                          |  |
| 退職者力ナ 【必須】                                            | ₽́4                                                                            |  |
| 退職者生年月日 【必須】 🕢                                        | 1991 / 09 / 14                                                                 |  |
| 退職者加入年月日 🔞                                            | 2024/04/01                                                                     |  |
| 退職年月日 【必須】 ⑧                                          | 2025 / 01 / 31                                                                 |  |
| 退職理由 【必須】 ⑧                                           | · · · · · · · · · · · · · · · · · · ·                                          |  |
| 退職手続きの理由 【必須】 🕢                                       | <ul> <li>自己都合(結婚、定年、雇用期間満了等)</li> <li>○ 職員の死亡</li> <li>○ 法人(業務上の)都合</li> </ul> |  |
| 退職者郵便番号 【必須】 @                                        | -         任所検索                                                                 |  |
| 退職者住所 【必須】 ⑧                                          | <ul> <li>▼</li> <li>         ・ 市区町村         ・         ・         ・</li></ul>    |  |
| 退職者電話番号 【必須】 ⑧                                        |                                                                                |  |
| 戻る 「時保存」 次へ                                           |                                                                                |  |

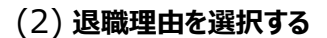

退職理由を選択します。「普通退職」、「業務上の傷病又は業務上の死亡による退職」、「犯罪等による退職」のいず れかから選択いただくこととなります。

| 退職理由 【必須】 🛞     | 普通退職 🔹                                                                     |
|-----------------|----------------------------------------------------------------------------|
| 退職手続きの理由 【必須】 🕢 | <ul> <li>自己都合(結婚、定年、雇用期間満了等)</li> <li>職員の死亡</li> <li>法人(業務上の)都合</li> </ul> |
| 退職者郵便番号 【必須】 🕢  | - 住所検索                                                                     |
| 退職者住所 【必須】 🕢    | ・         市区町村           その他                                               |
| 退職者電話番号 【必須】 🕢  |                                                                            |

#### ▶ 退職理由で「普通退職」以外を選択した場合

退職理由で「普通退職」以外を選択した場合は、その理由を証明するための添付資料が必要となります。 また、その退職理由を認定するための審査を機構で行いますので、審査に一定期間を要します。 なお、審査の結果、当該退職理由が認められない場合は、退職理由を「普通退職」として退職手当金の 支給手続きを行いますので、ご留意ください。

#### (3) 退職手続きの理由を選択する

退職手続きの理由を選択します。「自己都合(結婚、定年、雇用期間満了等)」、「職員の死亡」、「法人(業務上の)都合」のいずれかから選択いただくこととなります。

| 退職理由 【必須】 🛞     | 普通退職 🔹                                                                       |
|-----------------|------------------------------------------------------------------------------|
| 退職手続きの理由 【必須】 🕜 | <ul> <li>自己都合(結婚、定年、雇用期間満了等)</li> <li>○職員の死亡</li> <li>○法人(業務上の)都合</li> </ul> |
| 退職者郵便番号 【必須】 🕜  | -         住所検索                                                               |
| 退職者住所 【必須】 🕡    | ・         市区町村           その他                                                 |
| 退職者電話番号 【必須】 @  |                                                                              |

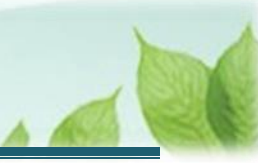

#### ◆ ここに注意!

退職手続きの理由における「法人(業務上の)都合」とは、法人間で合意した転職が該当します。 法人都合による整理解雇等は該当しませんので、ご留意ください。

#### (4) 退職者の連絡先を入力します。

退職者の郵便番号、退職者住所、退職者電話番号を入力します。

| 退職理由 【必須】 ⑧     | 普通退職                                                                           |
|-----------------|--------------------------------------------------------------------------------|
| 退職手続きの理由 【必須】 🕢 | <ul> <li>自己都合(結婚、定年、雇用期間満了等)</li> <li>○ 職員の死亡</li> <li>○ 法人(業務上の)都合</li> </ul> |
| 退職者郵便番号 【必須】 🕜  | 000 - 0000 住所検索                                                                |
| 退職者住所 【必須】 🕢    | 〇〇県     ・     〇〇市〇〇町       1-2-3                                               |
| 退職者電話番号 【必須】 🕜  | 000 - 1111 - 2222                                                              |

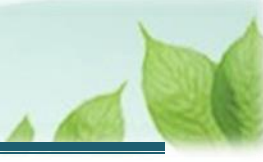

## 3.6 退職理由に応じて必要となる添付書類を登録する

退職理由に応じて必要となる添付書類が異なります。

なお、添付書類の登録については、被共済職員退職届の提出後でも可能です。

| ■ 山田田 <sup>111</sup> 出立行設法人福祉医療機構 退職手当共済システム<br>退職情報 登録(添付書類の確認)           | 000法人 様 困ったときは 🕞                                                                     |
|----------------------------------------------------------------------------|--------------------------------------------------------------------------------------|
| 共済契約者ホーム / 登録方法選択 / 退職予定者一覧 / 退職情報 登録時の事前確認 / 退職情報 登録                      | ▶ / 退職情報 登録(添付書類の確認)                                                                 |
| Ø Ø Ø Ø                                                                    | ······································                                               |
| 退職者の基本情報登録 添付書類の登録 従業状況の登録確認 退職した月以前6ヶ月の本<br>係月額登録                         | 退量手当金請求の順番登 源泉御収票の登録 登録内容の確認 機構へ提出<br>録                                              |
| 登録いただいた退職理由等から次の書類が必要となります。<br>後で登録いただくことも可能です。<br>内容を確認後、「次へ」ボタンを押してください。 |                                                                                      |
| 職員番号                                                                       | 00001                                                                                |
| 退職者名                                                                       | 共済 太郎                                                                                |
| 退職理由                                                                       | 業務上の傷病又は業務上の死亡による退職&傷病による退職                                                          |
| 添付ファイル(現認証明書(傷病)) <b>【必須】</b>                                              | <ul> <li>○ 今すぐ登録</li> <li>○ 後で登録</li> <li>ファイルを選択してください。</li> <li>ファイルを選択</li> </ul> |
| 添付ファイル(労働者災害補償保険の「障害補償給付又は傷病補償年金の支給決定通<br>知書」(写)) (の)                      | <ul> <li>○ 今すぐ登録</li> <li>○ 後で登録</li> <li>ファイルを選択してください。</li> <li>ファイルを選択</li> </ul> |
| 添付ファイル(障害厚生年金の受給を証する書類等) 【 <mark>必須】</mark>                                | <ul> <li>○ 今すぐ登録</li> <li>○ 後で登録</li> <li>ファイルを選択してください。</li> <li>ファイルを選択</li> </ul> |
| 戻る  一時                                                                     | 保存》次へ                                                                                |

## (A) 退職理由で「普通退職」を選択し、かつ退職手続きの理由で「自己都合(結婚、定年、雇用期間満了等)」 を選択した場合

退職理由の根拠となる添付書類の登録は不要です。「次へ」ボタンをクリックします。

| 職員番号  | 00001                    |
|-------|--------------------------|
| 退職者名  | 共済 太郎                    |
|       |                          |
| 退職理由  | 普通退職&自己都合(結婚、定年、雇用期間満了等) |
| 戻る「一時 | 保存 次へ                    |

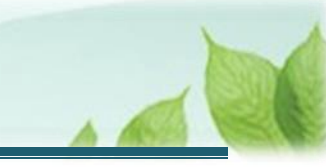

#### (B) 退職理由で「普通退職」を選択し、かつ退職手続きの理由で「職員の死亡」を選択した場合

「生計維持の調査書」を登録し、「次へ」ボタンをクリックします。

| 退職理由                  | 死亡による退職                   |
|-----------------------|---------------------------|
|                       | ● 今すぐ登録 ○ 後で登録            |
| 添付ファイル(生計維持の調査書) (必須) | ファイルを選択してください。<br>ファイルを選択 |
|                       | 戻る 一時保存 次へ                |

## (C) 退職理由で「業務上の傷病又は業務上の死亡による退職」を選択し、かつ退職手続きの理由で「傷病による 退職」を選択した場合

・共済契約者が作成する「現認証明書」

・労働者災害補償保険の「障害補償給付又は傷病補償年金の支給決定通知書」(写)」

・「障害厚生年金の受給を証する書類等」(例:障害厚生年金を受給するための「厚生年金保険診断書」) の3点を登録し、「次へ」ボタンをクリックします。

| 退職理由                                                | 業務上の傷病又は業務上の死亡による退職&傷病による退職                                                                  |
|-----------------------------------------------------|----------------------------------------------------------------------------------------------|
| 添付ファイル(現認証明書(傷病)) <mark>【必須】</mark>                 | <ul> <li>● 今すぐ登録</li> <li>● 後で登録</li> <li>現認証明書(傷病).pdf</li> <li>ファイルを選択</li> </ul>          |
| 添付ファイル (労働者災害補償保険の「障害補償給付又は傷病補償年金の支<br>給決定通知書」 (写)) | <ul> <li>今すぐ登録</li> <li>後で登録</li> <li>障害補償給付又は傷病補償年金の支給決定通知書,pdf</li> <li>ファイルを選択</li> </ul> |
| 添付ファイル(障害厚生年金の受給を証する書類等) <mark>【必須】</mark>          | <ul> <li>今すぐ登録</li> <li>後で登録</li> <li>障害厚生年金の受給を証する書類等.pdf</li> <li>ファイルを選択</li> </ul>       |
| 戻る「一時                                               | ·保存<br>次へ                                                                                    |

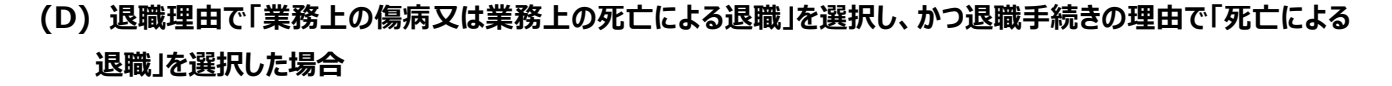

- ・死亡にかかる「現認証明書」
- ・「死亡診断書(写)」・「葬祭料(葬祭給付)の支給決定通知書」(写)又は「第三者行為災害届」(写)(労基 署受理のもの)
- ・「生計維持に関する調査書」
- の3点を登録し、「次へ」ボタンをクリックします。

| 退職理由                                                                               | 業務上の傷病又は業務上の死亡による退職&死亡による退職                                                                      |
|------------------------------------------------------------------------------------|--------------------------------------------------------------------------------------------------|
| 添付ファイル(現認証明書(死亡)) 【必須】                                                             | <ul> <li>● 今すぐ登録</li> <li>● 後で登録</li> <li>現認証明書(死亡).pdf</li> <li>ファイルを選択</li> </ul>              |
| 添付ファイル(「死亡診断書又は死体検案書」(写)・「葬祭料(葬祭給付)の<br>支給決定通知書」(写)又は「第三者行為災害届」(写)(労基署受理のもの)) 【必須】 | <ul> <li>今すぐ登録</li> <li>後で登録</li> <li>死亡診断書又は死体検案書.pdf</li> <li>ファイルを選択</li> </ul>               |
| 添付ファイル (生計維持に関する調査書 (戸籍上の配偶者が請求者となる場合は不<br>要))                                     | <ul> <li>今すぐ登録</li> <li>後で登録</li> <li>添付しない</li> <li>生計維持に関する調査書.pdf</li> <li>ファイルを選択</li> </ul> |
| 戻る                                                                                 |                                                                                                  |

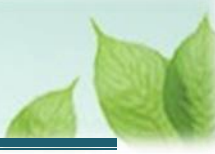

#### (E) 退職理由で「犯罪等による退職」を選択した場合

- ・問題行為の概要がわかる書類
- ・懲戒処分・解雇の辞令(写)
- ・解雇等処分について審議された議事録(写)
- ・就業規則(写)
- ・処分対象者の答弁が含まれる記録(写)、自認書(写)等
- ・判決書(写)
- ・新聞記事(写)
- ・その他当機構が求めた書類
- の8点を登録し、「次へ」ボタンをクリックします。

| 退職理由                               | 犯罪等による退職                                                                                             |
|------------------------------------|----------------------------------------------------------------------------------------------------|
| 添付ファイル(問題行為の概要がわかる書類) 【必須】         | <ul> <li>今すぐ登録</li> <li>後で登録</li> <li>問題行為の概要がわかる書類.pdf</li> <li>ファイルを選択</li> </ul>                  |
| 添付ファイル(懲戒処分・解雇の辞令(写) ) <b>【必須】</b> | <ul> <li>● 今すぐ登録</li> <li>● 後で登録</li> <li>懲戒処分・解雇の辞令.pdf</li> <li>ファイルを選択</li> </ul>                 |
| 添付ファイル(解雇等処分について審議された議事録(写) ) 【必須】 | <ul> <li>今すぐ登録</li> <li>後で登録</li> <li>解雇等処分について審議された議事録.pdf</li> <li>ファイルを選択</li> </ul>              |
| 添付ファイル(就業規則(写) ) 【 <b>必須】</b>      | <ul> <li>● 今すぐ登録</li> <li>● 後で登録</li> <li>就業規則.pdf</li> <li>■</li> <li>ファイルを選択</li> </ul>            |
| 添付ファイル(処分対象者の答弁が含まれる記録(写)、自認書(写)等) | <ul> <li>今すぐ登録</li> <li>後で登録</li> <li>添付しない</li> <li>処分対象者の答弁が含まれる記録.pdf</li> <li>ファイルを選択</li> </ul> |
| 添付ファイル(判決書(写))                     | <ul> <li>今すぐ登録</li> <li>後で登録</li> <li>添付しない</li> <li>判決書,pdf</li> <li>ファイルを選択</li> </ul>             |
| 添付ファイル(新聞記事(写))                    | <ul> <li>今すぐ登録</li> <li>後で登録</li> <li>添付しない</li> <li>新聞記事.pdf</li> <li>ファイルを選択</li> </ul>            |
| 添付ファイル(その他当機構が求めた書類)               | <ul> <li>今すぐ登録</li> <li>後で登録</li> <li>添付しない</li> <li>その他当機構が求めた書類,pdf</li> <li>ファイルを選択</li> </ul>    |
| 戻る                                 | ·保存<br>次へ                                                                                            |

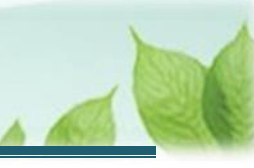

## 3.7 従業状況を確認、登録、更新をする

「退職情報 登録(従業状況の確認)」画面にて、退職者の従業状況が正しいことを確認し、「次へ」ボタンをクリック します。

| ■    退 | 旧日日 # # # # # # # # # # # # # # # # # # | 医療機構 退職手当共済シ<br>従業状況の確認) | ステム                    |                                          | OOO法人                       | 様 困ったときは 🕞       |
|--------|-----------------------------------------|--------------------------|------------------------|------------------------------------------|-----------------------------|------------------|
| 共済契約者  | ホーム / 退職予定者一覧                           | 〔/ 退職情報 登録時の事前           | 確認 / 退職情報 登録 / 退       | 職情報 登録(添付書類の確認) / 退                      | 職情報 登録(従業状況の研               | 1:100)<br>1:000) |
|        | ) —— ()                                 | 3                        | 0                      | 6 6                                      | 0                           | в                |
| 退職者の基  | 本情報登録 添付書類                              | の登録 従業状況の登録確認            | 2 退職した月以前6ヶ月の<br>本停額登録 | 退職手当金請求の順番 源泉徴収票の<br>登録                  | D登録 登録内容の確認                 | 機構へ提出            |
| 退職者    | の従業状況(退職月の直                             | 前の4月から退職月までの期間           | 別)が正しいことを確認し、          | 「次へ」ボタンを押してください。                         |                             |                  |
| 職員番号   |                                         |                          |                        | 00001                                    |                             |                  |
| 退職者名   |                                         |                          |                        | 共済 太郎                                    |                             |                  |
| 退職年度   | のならない月 【必須】                             | 0                        |                        | ☑ 無 □ 4月 □ 5月 □ 6月<br>□ 11月 □ 12月 □ 1月 □ | 1 [ 7月 ] 8月 ] 9,<br>2月 ] 3月 | 月 🗌 10月          |
| 育休状況   |                                         |                          |                        |                                          |                             | 育休確認・登録          |
| 順番     | 出生日                                     | 育児休業開始日                  | 育児休業終了日                | パパ・ママ育休プラス                               | 半年延長の理由                     | 産後ババ育休           |
| 1      | 2022/04/01                              | 2022/05/28               | 2023/03/31             | 有                                        |                             | 無                |
|        |                                         |                          | 戻る                     | 保存<br>次へ                                 |                             | ,                |

## \* 従業状況の更新処理にかかる手順を確認したい場合

従業状況の更新処理にかかる手順を確認したい場合、別途「従業状況の更新手続き」をご参照ください。

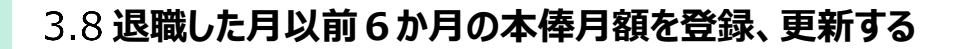

「退職情報 登録(本俸月額の登録)」画面にて、「退職した月以前6か月」の本俸月額が正しいことを確認します。 また、該当する俸給の調整額手当が存在する場合、手当の区分と調整額を登録します。 なお、調整額については、明細あるいは合計額のどちらの形式でも登録することが可能です。

| ■ 出日田 ﷺ 退職情報                 | <sup>近我主人</sup> 福祉医療機構<br>登録(本俸月額 | 退職手当共済システ<br><b>〔の登録〕</b> | 4                          |                      |                  | 000法人 樹      | 困ったときは 🕞 |
|------------------------------|-----------------------------------|---------------------------|----------------------------|----------------------|------------------|--------------|----------|
| 共済契約者ホーム / 登録<br>退職情報 登録(本俸月 | 禄方法選択 / 退職予定者一覧<br>1額の登録)         | 1 / 退職情報 登録時の             | 事前確認 / 退職情報 登録             | 禄 / 退職情報 登録          | (添付書類の確認) / 退職情報 | 登録(従業状況の確認   | g) /     |
| 退職者の基本情報登録                   | 添付書類の登録                           | 従業状況の登録確認                 | 4<br>退職した月以前6ヶ月の<br>本俸月額登録 | 5<br>退職手当金請求の順<br>登録 | 6 源泉徴収票の登録       | 2<br>登録内容の確認 | 機構へ提出    |
| 退職者の「退職し                     | ッた月以前6か月」の本俸J                     | 月額登録が正しいこと?               | を確認して「次へ」ボグ                | タンを押してくださ            | L1. @            |              |          |
| 職員番号                         |                                   |                           |                            | 00001                |                  |              |          |
| 退職者名                         |                                   |                           |                            | 共済 太郎                |                  |              |          |
| 俸給状況                         |                                   |                           |                            |                      |                  |              |          |
| 年月 🔞                         | 俸給表の額                             | 必须] @                     | 俸給の調整額                     | 手当 🕜                 | 俸給の調整額 🔞         | 俸給の手当        | 入力 🔞     |
| 2025年03月                     |                                   | 178,000 円                 |                            |                      | 0円               | 明細また         | tic 合計   |
| 2025年02月                     |                                   | 178,000 円                 | ]                          |                      | 0円               | 明細また         | tit 合計   |
| 2025年01月                     |                                   | 178,000 円                 | ]                          |                      | 0円               | 明細また         | Ett 📑    |
| 2024年12月                     |                                   | 178,000 円                 | ]                          |                      | 0円               | 明細また         | tit Att  |
| 2024年11月                     |                                   | 178,000 円                 |                            |                      | 0円               | 明細また         | Eは 合計    |
| 2024年10月                     |                                   | 178,000 円                 |                            |                      | 0円               | 明細また         | Eld Alt  |
|                              |                                   |                           | 戻る  一時                     | 保存 次へ                |                  |              |          |

## ▲ 添付資料の提出が求められた場合

入力した本俸月額の内容によっては、添付資料の提出が求められる場合があります。

その際は、入力した内容が正しいことを証明する賃金台帳のアップロード欄が表示されますので、提出をお願いします。

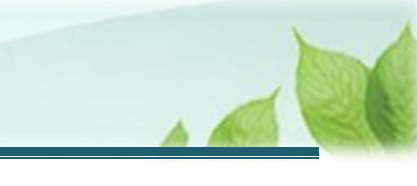

## 3.9 都道府県の共済制度などに加入している場合は、請求の順番を登録、更新する

都道府県の共済制度などに加入されている場合、退職所得の源泉徴収を行う都合上、福祉医療機構と同時に請 求をすることはできません。

「退職情報 登録(退職手当金支払いの順番の登録)」画面にて、都道府県の共済制度などへの加入有無と、退 職手当金の請求の順番を入力し「次へ」ボタンをクリックします。

なお、加入をされていた場合でも、退職金が支給されず、源泉徴収票の発行もされない場合は、「未加入」に変更し、 手続きを進めてください。

| ■ 出升Ⅲ 注立行度法人福祉医療機構 退職手当共済システム<br>退職情報 登録(退職手当金支払いの順番の登録)                                         | 000法人 様 困ったときは →                               |
|--------------------------------------------------------------------------------------------------|------------------------------------------------|
| 共済契約者ホーム / 登録方法選択 / 退職予定者一覧 / 退職情報 登録時の事前確認 / 退間<br>退職情報 登録 (本俸月額の登録) / 退職情報 登録 (退職手当金支払いの順番の登録) | 離情報 登録 / 退職情報 登録(添付書類の確認) / 退職情報 登録(従業状況の確認) / |
| ØØØ                                                                                              | 6 8                                            |
| 退職者の基本情報登録 添付書類の登録 従業状況の登録確認 退職した月以前6ヶ月の<br>本俸月額登録                                               | 退職手当金請求の順番 源泉徴収票の登録 登録内容の確認 機構へ提出<br>登録        |
| 都道府県の退職手当金制度に加入されている場合、退職所得の源泉徴収を行う都合上、                                                          | 福祉医療機構と同時に請求をすることはできません。予め退職手当金の請求の順番を決めて      |
| いただく必要があります。                                                                                     |                                                |
| なお、福祉医療機構を後に請求される場合は、都道府県の退職金制度から発行された源                                                          | 泉徴収票の添付が必要となります。                               |
|                                                                                                  |                                                |
| 職員番号 🛞                                                                                           | 00001                                          |
| 退職者名 🛞                                                                                           | 共済 太郎                                          |
|                                                                                                  |                                                |
| 都道府県の退職金制度への加入有無 【必須】 🔞                                                                          | <ul> <li>加入 () 未加入</li> </ul>                  |
| 退職手当金請求の順番 【必須】 🕜                                                                                | ● 福祉医療機構を先に請求 ○ 福祉医療機構を後に請求                    |
| 戻る                                                                                               | 保存 次へ                                          |

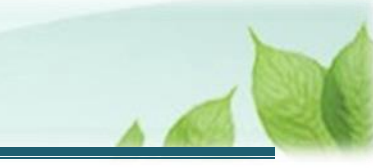

## 3.10 福祉医療機構以外の退職所得の源泉徴収票がある場合は、登録する

福祉医療機構以外の退職所得がある場合、源泉徴収票の登録が必要となります。 「退職情報 登録(添付書類の確認)」画面にて、退職所得の源泉徴収票に係る情報の入力をして「次へ」ボタン をクリックします。

- 都道府県の共済制度などへの加入有で、かつ「福祉医療機構の退職金を後に請求する」場合
  - ▶ 都道府県の共済制度などの制度から発行された退職所得の源泉徴収票について内容の登録とファイルのアップ ロードを行います。
  - ▶ 源泉徴収票が発行されていない場合は、後で登録いただくことも可能です。「後で登録」を選択します。

| ■ 山田田 単立「FRick人福祉医療機構 退職手当共済システム<br>退職情報 登録(添付書類の確認)                                             |                                                                               | 000法人 様        | 困ったときは     |
|--------------------------------------------------------------------------------------------------|-------------------------------------------------------------------------------|----------------|------------|
| 共済契約者ホーム / 登録方法選択 / 退職予定者一覧 / 退職情報 登録時の事前確認 / 退職<br>退職情報 登録(本倖月額の登録) / 退職情報 登録(退職手当金支払いの順番の登録) / | 邀情報 登録 / 退職情報 登録(添付書類の確認)<br>, 退職情報 登録(添付書類の確認)                               | / 退職情報 登録(     | 従業状況の確認) / |
| ØØØ                                                                                              | 6                                                                             | - 0            |            |
| 退職者の基本情報登録 添付書類の登録 従業状況の登録確認 退職した月以前6ヶ月の<br>本俸月額登録                                               | 退職手当金請求の順番 源泉徴収票の登録<br>登録                                                     | 登録内容の確認        | 機構へ提出      |
| 都道府県の退職手当金の制度から発行された <b>退職所得の源泉徴収票(給与所得の源泉徴収</b><br>と内容の登録行い、「次へ」ボタンを押してください。                    | <mark>票ではありません)</mark> を共済契約者が保管している場<br><sup>−</sup> →×◆仁かわる海見際の更についてまで得れる更も | 合は、当該源泉徴収      | V票のアップロード  |
| なの、卸道府県の返職ナヨ玉の制度以外からつ返職ナヨ玉の又結かのる場合は、該ヨ返職<br>を押して内容を入力し、完了後、「次へ」ボタンを押してください。                      |                                                                               | なりますので、「柄      | いて豆琢」パタン   |
| 『尿承徴収示か死行されていない場合は、後で登録いたたくことも可能ですので、「後で登<br>※退職手当金請求時には源息徴収重が必要であるため、ここで登録いただいた内容を退職            | 録」を選択して、「次へ」小ダンを押してくたさい<br>手当全の請求時の添付書類として扱います                                | ю.             |            |
| ※返職ナヨ車明示町には原来取収売が必要でのるため、ここで豆球いたたいた内谷を返職<br>※退職所得の源息徴収重の容録は、所得税法第203条110万/所得税法基本解釈通達20           | ナヨエジ明水时のぶり首規として放います。<br>11-1に基づく福祉医療機構への通報書として登録る                             | をいただくものです      |            |
| ※給与所得の源泉徴収票は不要です。添付しないでください。                                                                     |                                                                               | 2010/03/09/09/ | ,          |
|                                                                                                  |                                                                               |                |            |
| 職員番号 🔞                                                                                           | 00001                                                                         |                |            |
| 退職者名 🕡                                                                                           | 共済 太郎                                                                         |                |            |
| 退職所得に係る情報を入力してください。                                                                              |                                                                               |                |            |
| 源泉徴収票の登録枚数                                                                                       | 1枚                                                                            |                | Ŧ          |
| 後で登録                                                                                             |                                                                               |                |            |
| 就労年月日 【必須】 🔘                                                                                     | YYYY / MM / DD                                                                |                |            |
|                                                                                                  |                                                                               |                |            |
| 控除期間(月) 【必須】                                                                                     |                                                                               |                |            |
| 展る「一時                                                                                            | 保存 次へ                                                                         |                |            |

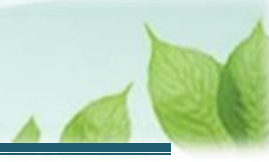

## ・ 退職所得の源泉徴収票の登録が不要な場合

都道府県の共済制度から発行された退職所得の源泉徴収票の添付が不要な場合、退職情報 登録 (添付書類の確認)画面内の項目「源泉徴収票の登録枚数」にて「不要」を選択し、「次へ」ボタンをクリッ クしてください。

|                                      | 川守の旅:                                                                                                    | 永11114X                                                     | .示(a                  | よ/人の<br>年分 | よう<br>張I | こ甲ム語   | iEU<br>鼻のi | 「「「「「「「「」」」 | さい。                 | 西.     | 特別     | 徴収す                         | <u>ق</u>    |          |              |            | ]         |       |
|--------------------------------------|----------------------------------------------------------------------------------------------------|-------------------------------------------------------------|-----------------------|------------|----------|--------|------------|-------------|---------------------|--------|--------|-----------------------------|-------------|----------|--------------|------------|-----------|-------|
| 支払を<br>受ける者                          | 個人番号<br>住所又は居所<br>令和 年<br>1月1日の住所<br>氏 名                                                                      | (役職名)                                                       |                       |            |          |        |            |             |                     |        |        |                             |             |          |              | ○「個人番号又は法」 |           |       |
| 区<br>所得税消<br>地方税消<br>第 328 第         | 去第 201 条第1:<br>去第 50 条の6第<br>条の6第1項第1 <sup>3</sup>                                                            | 項第1号並<br>行項第1号<br>号適用分                                      | 分<br>びに<br>及び         | 支          | ム 金<br>Ŧ | 額<br>P | 源          | 泉徹心         | ζ税額<br><sup>∓</sup> | !<br>市 | 町村     | Ⅱ 微<br>民税<br><sup>千</sup> 『 | 应<br>道<br>1 | 段<br>府 県 | 類<br>民税<br>T | 八番号」欄に個人   |           |       |
| 所得税;<br>地方税;<br>第328;<br>所得税;<br>税法第 | <ul> <li>去第 201 条第1:</li> <li>去第 50 条の6第</li> <li>条の6第1項第23</li> <li>法第 201 条第3</li> <li>50 条の6第2項</li> </ul> | 項第2号並<br>1項第2号<br>5<br>1項第2号<br>5<br>適用分<br>3項並びに<br>及び第 32 | びに<br>及び<br>地方<br>8 条 |            |          |        |            |             |                     |        |        |                             |             |          |              | 番号(12桁)を記載 |           | ••••  |
| の6第2<br>退<br>(摘要)                    | <sup>項適用分</sup><br>職 所 得 控 除                                                                                  | t額<br>万円                                                    | 勤                     | 続          | 年        | 数      | 年          | 就和          | <del>成</del> 年<br>年 | 月<br>月 | H<br>H | 退                           | 職 4<br>年    | ¥ 月      | B<br>B       | する場合には、た   |           |       |
| 支払者                                  | 個人番号<br>又は法人番号<br>住所(居所)<br>又は所在地<br>氏名又は                                                                     |                                                             |                       |            |          |        |            |             | (4                  | (4     | 言語で言   | 己載して                        | くださ         | n.)      | ••••         | 言語で記載します。  | • • • • • | ••••  |
| 区分                                   | · [必須] (                                                                                                    | <b>)</b>                                                    | ••••                  | • • • • •  | ••••     | ••••   | ••••       |             | (10                 | 500/   | ••••   |                             |             |          | ••••         |            |           |       |
| 支払会                                  | 金額 【必須                                                                                                    | ) @                                                         |                       |            |          | ••••   | ••••       |             |                     |        |        |                             | P.          |          |              |            |           |       |
| 源泉谷                                  | 數収額 【必                                                                                                    | <b>A</b> ] @                                                | )                     |            |          |        |            |             |                     |        |        |                             | F.          |          | •…           | ••••       |           | • • • |
|                                      | <b>敞収税額:市</b>                                                                                                 | 町村民和                                                        | R (                   | 必須】        | 0        |        |            |             |                     |        |        |                             | E           |          | <b></b>      |            | ••••      |       |

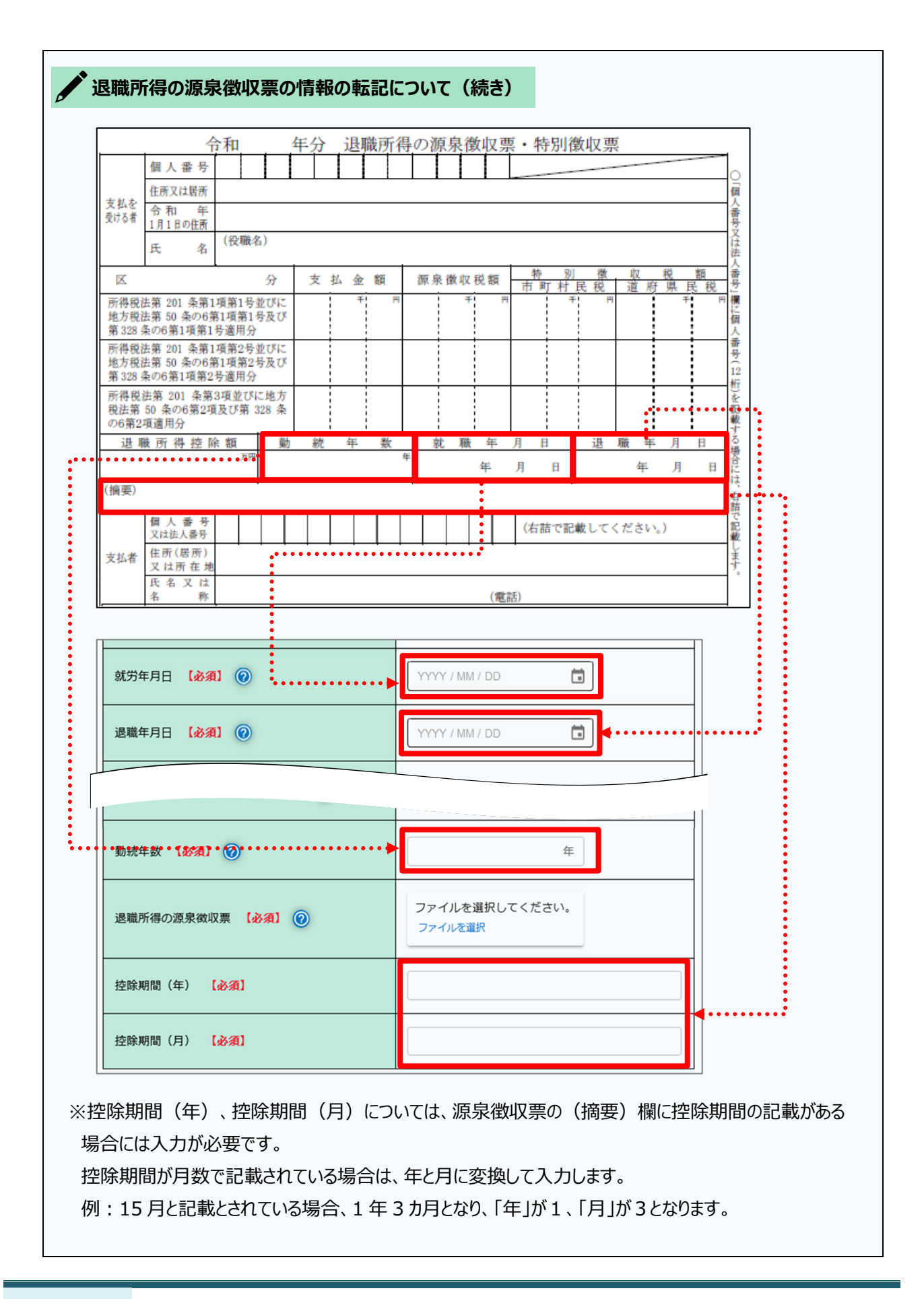

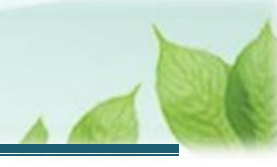

- 都道府県の共済制度などへの加入有、かつ「福祉医療機構の退職金を先に請求する」場合、又は福祉医 療機構以外から支給される退職手当金がない場合
- 福祉医療機構よりも先に支払われる退職手当金がない場合、又は福祉医療機構以外から支給される退 職手当金がない場合、「3.11 退職情報の登録内容を確認し、機構に提出する」へ進みます。

/ 福祉医療機構以外から支給される退職手当金がある場合で、福祉医療機構の退職手当金を先に
請求する場合の注意事項

福祉医療機構以外から支給される退職手当金がある場合で、福祉医療機構の退職手当金を先に請求 する場合は、福祉医療機構以外の退職手当金支払者が源泉徴収事務を行う必要があります。 福祉医療機構以外から支給される退職手当金が都道府県の共済制度などである場合は、共済契約者に て源泉徴収事務を行う必要がありますので、ご留意ください。

#### ・ 退職所得の源泉徴収票の添付が必要な場合(請求者が添付する場合)

- 機構以外からも退職金(個人で加入している退職金制度含む)が支給され、退職所得の源泉徴収 票が発行される場合で、その退職所得の源泉徴収票を勤務先の法人が添付しない場合は、請求者 自らが添付を行ってください。
- ▶ 勤務先で添付した(する予定含む)の退職所得の源泉徴収票については、請求者において重複して 添付しないでください。

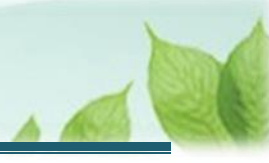

## 3.11 退職情報の登録内容を確認し、機構に提出する

「退職情報 登録(登録内容の確認)」画面にて、登録内容を確認し誤りがなければ、「機構へ提出する」ボタンを クリックします。

| ■ 退職情報                                  | 登録(登録内                                        | 容の確認)                                     |                                         |                                            |            | OOO法人       | 困ったときは         |  |
|-----------------------------------------|-----------------------------------------------|-------------------------------------------|-----------------------------------------|--------------------------------------------|------------|-------------|----------------|--|
| 済契約者ホーム /                               | ··· / 退職情報 登録                                 | (登録内容の確認)                                 |                                         |                                            |            |             |                |  |
| <b>~</b>                                | 🕗                                             | 📀                                         | <b>⊘</b>                                | <b>O</b>                                   | <b>⊘</b>   | 7           |                |  |
| 退職者の基本情報登録                              | 添付書類の登録                                       | 従業状況の登録確認                                 | 退職した月以前6ヶ月の<br>本俸日頼登録                   | <ul> <li>退職手当金請求の順番</li> <li>登録</li> </ul> | 源泉徴収票の登録   | 登録内容の確認     | 機構へ提出          |  |
| <b>登録内容を確認し</b><br>なお、退職日前に<br>※退職しなかった | <b>、誤りがなければ、「</b><br>「機構へ提出する」ボ<br>場合は、提出される前 | 機構へ提出する」ボタン<br>タンを押した場合は、逃<br>に取下げを行ってくだる | <b>ンを押してください。</b><br>2職日以後に自動で提出<br>さい。 | されます。提出状況につ                                | いては、「退職者状況 | 管理」画面から随時確認 | <b>?</b> できます。 |  |
| 職員番号 🕡                                  |                                               |                                           |                                         | 00001                                      |            |             |                |  |
| 退職者名力ナ                                  |                                               |                                           |                                         | ‡∋ウサイ タロウ                                  |            |             |                |  |
| 退職者名 🕡                                  |                                               |                                           |                                         | 共済 太郎                                      |            |             |                |  |
| 退職者名(新)                                 |                                               |                                           |                                         | 共済 太郎                                      |            |             |                |  |
|                                         |                                               |                                           |                                         | 1007/12/27                                 |            |             |                |  |
| 特別徵収税額:市町                               | 「村民税(1枚目) 🔞                                   |                                           |                                         | 10,000円                                    |            |             |                |  |
| 特別微収税額:都道府県税(1枚目) 🔞                     |                                               |                                           |                                         | 1,000円                                     |            |             |                |  |
| 勤続年数(1枚目)                               | 0                                             |                                           |                                         | 20                                         |            |             |                |  |
| 就労年月日(1枚目                               | 1) @                                          |                                           |                                         | 2015/04/01                                 |            |             |                |  |
|                                         |                                               |                                           |                                         | 2025/03/31                                 |            |             |                |  |

戻る 機構へ提出する

#### ✔ 共済契約者が退職手当金請求または合算申出を代行する場合

共済契約者が退職手当金請求または合算申出を代行する場合、「退職情報 登録(登録内容の確認)」画面下部のチェックボックス「はい」に√を入れたうえで、「機構へ提出する」ボタンをクリックしてください。

代行する場合は、機構へ提出後、退職者識別コード画面は表示されず、そのまま退職手当金請求書の作成・提出の手続きへ画面が進みます。

なお、共済契約者が代行を行う場合は、退職者からの委任状(自署)が必要となります。 ※委任状の様式は、機構ホームページに掲載しています。

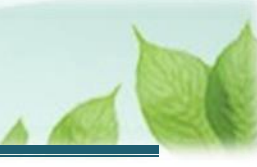

## 3.12 退職者識別コードを印刷する

「退職者識別コード」画面にて、退職者が退職手当金請求するときに必要な情報が表示されます。 「印刷」ボタンをクリックして画面に表示された内容を印刷し、退職者にお渡しください。 印刷後、「完了」ボタンをクリックします。

|   | ■ 山田田 №1058法人福祉医療機構 巡戦手当共済システム<br>退職者識別コード   | 000法人 様 困ったときは [→                                              |  |  |  |  |  |  |  |
|---|----------------------------------------------|----------------------------------------------------------------|--|--|--|--|--|--|--|
| i | <u>共済契約者ホーム</u> / 退職者状況 <u>管理</u> / 退職者識別コード |                                                                |  |  |  |  |  |  |  |
|   | 退職手当金請求にはこの画面に表示されている退職者識別コードが必要となります。表示されてい | る退職者識別コードを退職者に伝えてください。                                         |  |  |  |  |  |  |  |
|   | 退職者識別コード                                     |                                                                |  |  |  |  |  |  |  |
|   | 共済契約者名                                       | 000001:000施設                                                   |  |  |  |  |  |  |  |
|   | 職員氏名                                         | 共済 太郎                                                          |  |  |  |  |  |  |  |
|   | QR⊐− K                                       |                                                                |  |  |  |  |  |  |  |
|   | URL                                          | Npc/18.36.27 1888/2017 (access, 21/2008) 18x4(2) 43/ (20/2008) |  |  |  |  |  |  |  |
|   | 印刷 完了 跟職予定者一覧                                |                                                                |  |  |  |  |  |  |  |

<印刷したものの例>

| ■<br>山田田 <sup>独立行政法人</sup> 福祉医療機構 退職手当共済<br>退職者識別コード                                 | システム 000法人 様 困ったときは 日                                                           |
|--------------------------------------------------------------------------------------|---------------------------------------------------------------------------------|
| <u> 技済契約者ホーム</u> / 退職者状況 管理 / 退職者識別コード<br>退職手当金請求にはこの画面に表示されている退職者識別<br>退職者に伝えてください。 | コードが必要となります。表示されている退職者識別コードを                                                    |
| 退職者識別コード                                                                             | 001948883                                                                       |
| 共済契約者名                                                                               | 000001:000施設                                                                    |
| 職員氏名                                                                                 | 共済 太郎                                                                           |
| QR⊐−ド                                                                                |                                                                                 |
| URL                                                                                  | 10px / 100.00.07.100/02/04/100011<br>access, 01/02/050.100_42/100/1/2/07/100000 |

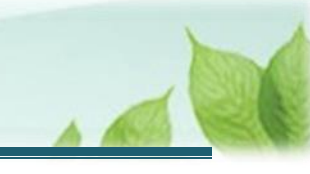

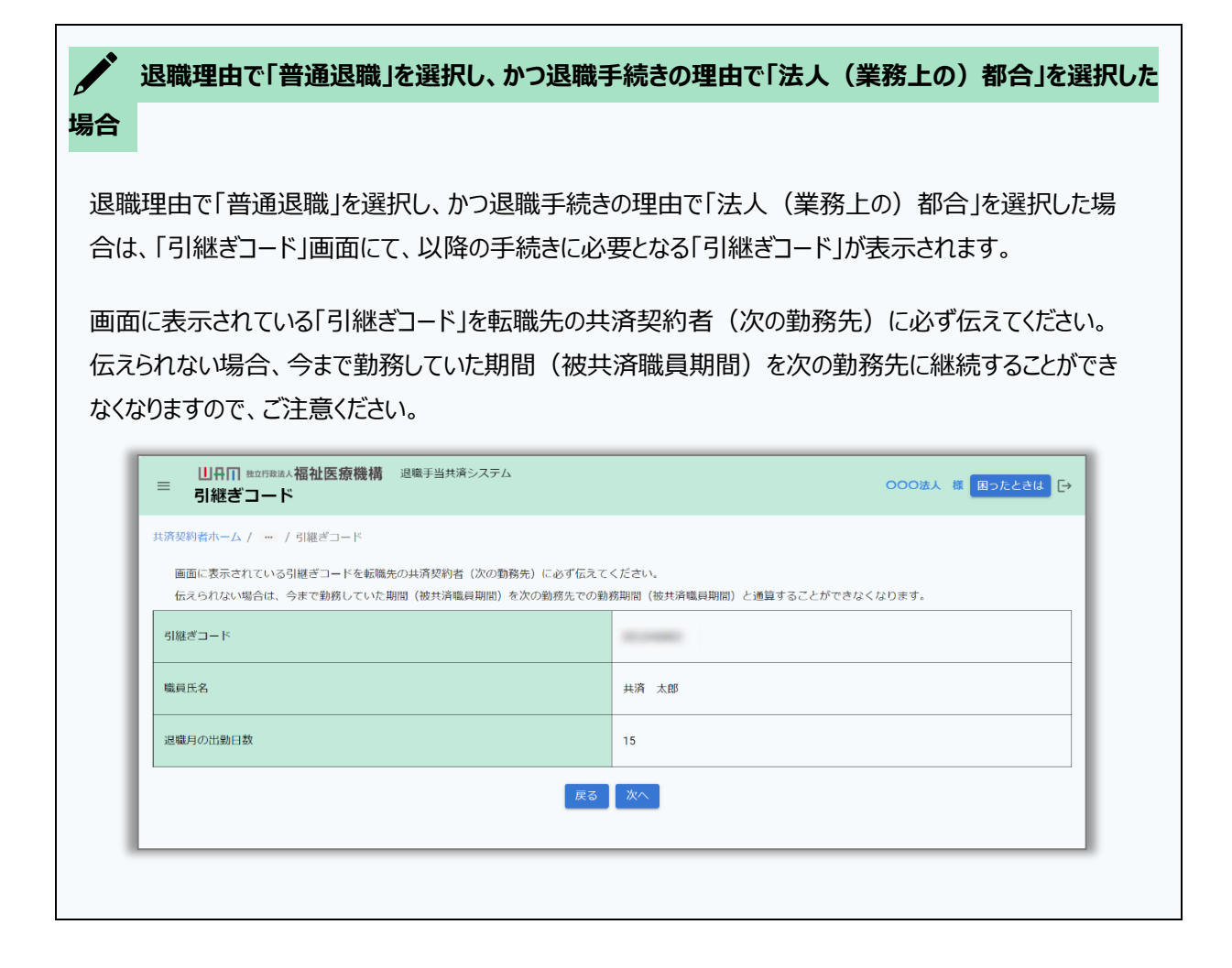

## 3.13 機構への提出完了

「退職者状況 管理」画面にて、登録した退職情報が確認できます。

| =                                                                                            | 山舟Ⅲ 並<br>退職者状                                                     |            | 医 <b>療機構</b> 退職手当共 | 1職手当共済システム |                   |         |       |                    | たときは 🕞     |  |
|----------------------------------------------------------------------------------------------|-------------------------------------------------------------------|------------|--------------------|------------|-------------------|---------|-------|--------------------|------------|--|
| 共済契約者ホーム / 退職者状況 管理<br>必要な書類の登録後、退職手当金の支給手続きを行います。<br>※「登録」ボタンが表示されている場合は、当該退職者の退職金は支給されません。 |                                                                   |            |                    |            |                   |         |       |                    |            |  |
| 施設                                                                                           | 施設名     職員名     検索       表示件数 ALL ▼ 1-1 of 1  < < >>      金額単位(円) |            |                    |            |                   |         |       |                    |            |  |
|                                                                                              | 聯旦正力                                                              | 生在日口       | 10 TU - 10         | 2月前2日      | 退職届/他法ノ           | への継続異動届 |       | 海港工业会生产(会站到底和田市山   | (百白仙)山(10年 |  |
|                                                                                              | 藏具以右                                                              | 職員氏名       | 施設名杯 1.            | 退職日        | 処理状況              | 書類の送付   | 源泉徴収票 | - 退職手当金請求/合算制度利用甲出 | 源录復収額      |  |
| 00                                                                                           | 0001:共済 太郎                                                        | 1991/09/14 | 001:000施設          | 2025/01/31 | 届出済み <b>取り下げ</b>  | 登録済み    | 登録済み  | 未提出                |            |  |
|                                                                                              |                                                                   |            |                    | 表示件数       | ALL ▼ 1-1 of 1  < | < > >   |       |                    |            |  |

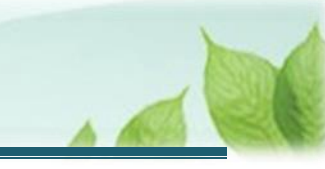

# 4. 受付完了のお知らせを確認する

「被共済職員退職届」が提出されましたら、機構より受付完了のお知らせがメールにて送付されます。

# 5. 退職理由が「普通退職」以外の審査結果を確認する

「被共済職員退職届」の退職理由が「普通退職」以外の場合、機構にて提出内容の審査を行います。 ※審査時に、提出内容について電話照会をさせていただくことがあります。

審査が終わりましたら、その結果について機構よりお知らせがメールにて届きます。

# 6.代行者に代行入力を依頼する

退職予定日の登録と、被共済職員退職届申請手続きについて、各施設の担当者等に処理を代行依頼できます。 なお、処理を依頼された施設の担当者は、共済契約者と同様の手順(当該説明書の第1章~5章に記載の手順) で依頼された処理を実施することが可能です。

代行を依頼した場合の手順について説明します。

## 6.1 登録方法として代行依頼を選択する

「2.1 登録方法を選択する」と「3.2 登録方法を選択する」の「登録方法選択」画面にて、「代行依頼をする」を選択し、「次へ」ボタンをクリックします。

| ■ 出品間 #並行務法人福祉医療機構 退職手当共済システム<br>登録方法選択 |           |           | 000法人 様 困ったときは ⊖ |
|-----------------------------------------|-----------|-----------|------------------|
| 共済契約者ホーム / 登録方法選択                       |           |           |                  |
| 登録方法を選択して「次へ」ボタンを押してください。               |           |           |                  |
| 登録方法を選択 【 <b>必須】</b>                    | ○ 自身で登録する | ● 代行依頼をする |                  |
| 戻る                                      | 次へ        |           |                  |
|                                         |           |           |                  |

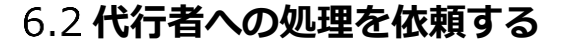

「代行者への処理依頼」画面にて、処理の代行の依頼をします。

- ▶ 新しい代行者に対して依頼をする場合 各施設の担当者等に処理を代行するよう依頼することができます。 「(A)新しい代行者に対して依頼をする」の手順にて登録します。
- ▶ 参照依頼をする場合 過去の依頼を参照して、新規の依頼をすることができます。 4 3ページの「(B)参照依頼をする」の手順にて登録します。
- ▶ 再依頼をする場合 依頼済みの依頼を再依頼することができます。 4 4ページの「(C)再依頼をする」の手順にて登録します。

#### (A) 新しい代行者に対して依頼をする

(1)代行者を新たに登録するため、「代行者への処理依頼」画面にて、「代行者一覧・新規登録」ボタンをクリック する

| ≡                             | 山中田 Maifatik 福祉<br>代行者への処理体                                                                                                    | と <b>医療機構</b> 退職手当<br>と頼 | 共済システム |    |     | 000法人 | 様 困ったときは [→ |  |  |  |
|-------------------------------|----------------------------------------------------------------------------------------------------|--------------------------|--------|----|-----|-------|-------------|--|--|--|
| 共済契約者ホーム / 登録方法選択 / 代行者への処理依頼 |                                                                                                    |                          |        |    |     |       |             |  |  |  |
| 手<br>什<br>「                   | 手続きについて、各施設の担当者等に処理を代行してもらう場合は、最初に「代行者の一覧・新規登録」ボタンを押してください。<br>代行者を登録後、処理を依頼する場合は、「新規依頼」ボタンを押して内容を入力してください。<br>「再依頼」ボタンを押すことで再度担当者に処理をすることが可能です。また、「参照依頼」ボタンを押すことで、過去の依頼内容を参照し、新規の依頼が可能です。<br><i>新規依頼</i> (代行者一覧・新規登録) |                          |        |    |     |       |             |  |  |  |
|                               | 代行者                                                                                                    | 対象施設                     | 代行内容   | 進捗 | 依頼日 | 対応期日  | 完了日         |  |  |  |
|                               | データがありません。                                                                                                    |                          |        |    |     |       |             |  |  |  |
|                               | <b>戻</b> る                                                                                                    |                          |        |    |     |       |             |  |  |  |

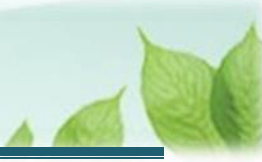

## (2)「代行者の新規登録」ボタンをクリックする

| ■ 出冊П 独立行政法人福祉医療機<br>代行者の管理            | 構 退職手当共済システム |  |         | 000法人 様 | 困ったときは 🕞 |  |  |  |
|----------------------------------------|--------------|--|---------|---------|----------|--|--|--|
| 共済契約者ホーム / 登録方法選択 / 代行者への処理依頼 / 代行者の管理 |              |  |         |         |          |  |  |  |
| 登録されている代行者の一覧 代行者の新規登録                 |              |  |         |         |          |  |  |  |
| 代行者ID                                  | 代行者名         |  | メールアドレス |         |          |  |  |  |
| データがありません。                             |              |  |         |         |          |  |  |  |
| 戻る                                     |              |  |         |         |          |  |  |  |

## (3) 新たな代行者の情報を入力し、「登録」ボタンをクリックする

| ■ 出日П 単立行取進人福祉医療機構 退職手当共済システム<br>代行者 新規登録         | 000法人 様 困ったとさは ⊖             |  |  |  |  |  |  |  |
|---------------------------------------------------|------------------------------|--|--|--|--|--|--|--|
| 共済契約者ホーム / 登録方法選択 / 代行者への処理依頼 / 代行者の管理 / 代行者 新規登録 |                              |  |  |  |  |  |  |  |
| 代行者を登録してください。                                     |                              |  |  |  |  |  |  |  |
| 代行者名 【必須】                                         | 性名<br>共済名 太郎                 |  |  |  |  |  |  |  |
| メールアドレス 【必須】                                      | メールアドレス<br>sample@mail.co.jp |  |  |  |  |  |  |  |
| メールアドレス(確認用) 【 <b>必須】</b>                         | メールアドレス<br>sample@mail.co.jp |  |  |  |  |  |  |  |
| 戻る 登録                                             |                              |  |  |  |  |  |  |  |
|                                                   |                              |  |  |  |  |  |  |  |

### (4) 登録した代行者が表示されていることを確認して「戻る」ボタンをクリックする

| ■ 出日П #±f7#法人福祉医!<br>代行者の管理            | 療機構 退職手当共済システム |    | 000%              | 法人 様 困ったときは 🗗 |  |  |  |  |
|----------------------------------------|----------------|----|-------------------|---------------|--|--|--|--|
| 共済契約者ホーム / 登録方法選択 / 代行者への処理依頼 / 代行者の管理 |                |    |                   |               |  |  |  |  |
| 登録されている代行者の一覧 代行者の新規登録                 |                |    |                   |               |  |  |  |  |
| 代行者ID                                  | 代行者名           |    | メールアドレス           |               |  |  |  |  |
|                                        | 共済 太郎          | 削除 | sample@mail.co.jp | 修正            |  |  |  |  |
| <br>₹δ                                 |                |    |                   |               |  |  |  |  |

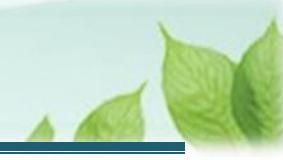

## ✔ 代行者新規登録時のログイン ID の発行について

「代行者 新規登録」画面にて、新しい代行者情報の登録が完了すると、新たに登録した代行者宛に、 ログイン ID およびパスワード変更申請のための案内(リンク)が記載されたメールが送付されます。

#### (5)「代行者への処理依頼」画面にて、「新規依頼」ボタンをクリックする

| ≡   | 山中田 独立行政法人福祉<br>代行者への処理体                                                                                                    | <b>医療機構</b> 退職手当<br>注 <b>頼</b> | キ済システム |    |     | 000法人 | 様 困ったときは 🕞 |  |  |  |  |
|-----|----------------------------------------------------------------------------------------------------|--------------------------------|--------|----|-----|-------|------------|--|--|--|--|
| 共済契 | 共済契約者ホーム / 登録方法選択 / 代行者への処理依頼                                                                                                    |                                |        |    |     |       |            |  |  |  |  |
| 手代  | 手続きについて、各施設の担当者等に処理を代行してもらう場合は、最初に「代行者の一覧・新規登録」ボタンを押してください。<br>代行者を登録後、処理を依頼する場合は、「新規依頼」ボタンを押して内容を入力してください。<br>「再依頼」ボタンを押すことで再度担当者に処理をすることが可能です。また、「参照依頼」ボタンを押すことで、過去の依頼内容を参照し、新規の依頼が可能です。<br>所規依頼 代行者一覧・新規登録 |                                |        |    |     |       |            |  |  |  |  |
|     | 代行者                                                                                                    | 対象施設                           | 代行内容   | 進捗 | 依頼日 | 対応期日  | 完了日        |  |  |  |  |
|     | データがありません。                                                                                                    |                                |        |    |     |       |            |  |  |  |  |
|     | 戻る                                                                                                    |                                |        |    |     |       |            |  |  |  |  |

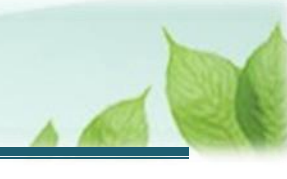

## (6)「代行者への新規依頼」画面にて、代行者の指定と依頼内容を入力する

| ■ 出計用 注注行設法人福祉医療機構 退職手当共済システム<br>代行者への新規依頼 | 宝蓮福祉会 様 困ったときは →                                                                                                  |  |  |  |  |  |  |
|--------------------------------------------|----------------------------------------------------------------------------------------------------|--|--|--|--|--|--|
| 共済契約者ホーム / 代行者への処理依頼 / 代行者への新規依頼           |                                                                                                    |  |  |  |  |  |  |
| 代行者を指定してください。                              |                                                                                                    |  |  |  |  |  |  |
| 代行者                                        | 共済 太郎 🔻                                                                                                    |  |  |  |  |  |  |
| 代行內容                                       | 退職/田 👻                                                                                                    |  |  |  |  |  |  |
| 退職者名                                       | と として、 として、 として、 として、 として、 として、 として、 として                                                                          |  |  |  |  |  |  |
| タイトル                                       | 【WAM退職共済】退職の手続きについて                                                                                               |  |  |  |  |  |  |
| 対応期日                                       | 2025 / 01 / 31                                                                                                    |  |  |  |  |  |  |
| 本文                                         | 退職の手続きを以下のURLにアクセスして実施してください。<br>https://www.wam.go.jp/taite/SCRC010001<br>このメールはシステムから自動で送信していますので、返信することはできませ ▼ |  |  |  |  |  |  |
| 戻る 代行者に新規依頼                                |                                                                                                    |  |  |  |  |  |  |

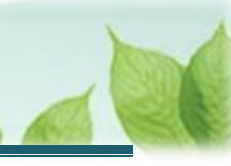

## (7)「代行者に新規依頼」ボタンをクリックする

| ■ 出計 単立 5 改造人 福祉医療機構 退職手当共済システム<br>代行者への新規依頼 | 宝蓮福祉会 様 困ったときは →                                                                                                    |  |  |  |  |  |  |
|----------------------------------------------|----------------------------------------------------------------------------------------------------|--|--|--|--|--|--|
| 共済契約者ホーム / 代行者への処理依頼 / 代行者への新規依頼             |                                                                                                    |  |  |  |  |  |  |
| 代行者を指定してください。                                |                                                                                                    |  |  |  |  |  |  |
| 代行者                                          |                                                                                                    |  |  |  |  |  |  |
| 代行内容                                         | 退職届 ▼                                                                                                    |  |  |  |  |  |  |
| 退職者名                                         | × 退職者検索                                                                                                    |  |  |  |  |  |  |
| タイトル                                         | 【WAM退職共済】退職の手続きについて                                                                                                    |  |  |  |  |  |  |
| 対応期日                                         | 2025 / 01 / 31                                                                                                    |  |  |  |  |  |  |
| 本文                                           | <ul> <li>退職の手続きを以下のURLにアクセスして実施してください。<br/>https://www.wam.go.jp/taite/SCRC010001</li> <li>このメールはシステムから自動で送信していますので、返信することはできませ</li> </ul> |  |  |  |  |  |  |
| 戻る代行者に新規依頼                                   |                                                                                                    |  |  |  |  |  |  |

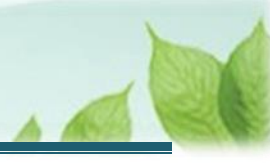

#### (B) 参照依頼をする

#### (1)「代行者への処理依頼」画面にて、参照対象の依頼の「参照依頼」ボタンをクリックする

| ■ 出升Ⅲ 独立行政法人福祉医療機構<br>代行者への処理依頼                                                  |                                                                                                    |       |       | 退職手当共済システム |               |            |            | 000法人 様    | 困ったときは [→ |  |  |
|----------------------------------------------------------------------------------|----------------------------------------------------------------------------------------------------|-------|-------|------------|---------------|------------|------------|------------|-----------|--|--|
| 共済基                                                                              | 共済契約者ホーム / 代行者への処理依頼                                                                                                    |       |       |            |               |            |            |            |           |  |  |
| ∃<br>{'                                                                          | 手続きについて、各施設の担当者等に処理を代行してもらう場合は、最初に「代行者の一覧・新規登録」ボタンを押してください。<br>代行者を登録後、処理を依頼する場合は、「新規依頼」ボタンを押して内容を入力してください。<br>「再依頼」ボタンを押すことで再度担当者に処理をすることが可能です。また、「参照依頼」ボタンを押すことで、過去の依頼内容を参照し、新規の依頼が可能です。<br>新規依頼 代行者一覧・新規登録 |       |       |            |               |            |            |            |           |  |  |
|                                                                                  |                                                                                                    | 代行者   | 対象施設  |            | 代行内容          | 進捗         | 依頼日        | 対応期日       | 完了日       |  |  |
|                                                                                  | 再依頼                                                                                                    | 共済 太郎 | 000施設 | 参照依頼       | 配置換え(対象外異動含む) | 未対応        | 2025/05/01 | 2025/05/15 | 依頼取消      |  |  |
| 再依頼         共済         太郎         参照依頼         退職届         未対応         2025/04/2 |                                                                                                    |       |       |            | 2025/04/20    | 2025/05/10 | 依頼取消       |            |           |  |  |
|                                                                                  | 戻る                                                                                                    |       |       |            |               |            |            |            |           |  |  |

# (2)「代行者への参照依頼」画面にて、依頼内容を確認し、必要な箇所を修正して「代行者に依頼」ボタンをクリックする

| ■<br>山中П 独立行務法人福祉医療機構 退職手当共済システム<br>代行者への参照依頼 | 000法人 様 困ったときは [→                                       |  |  |  |  |  |
|-----------------------------------------------|---------------------------------------------------------|--|--|--|--|--|
| 共済契約者ホーム / 代行者への処理依頼 / 代行者への参照依頼              |                                                         |  |  |  |  |  |
| 表示されている内容を確認し、画面の下部にある「代行者に依頼」ボタンを押してください。    |                                                         |  |  |  |  |  |
| 代行者                                           | 共済 次郎 🗸                                                 |  |  |  |  |  |
| 代行内容                                          | 退職届                                                     |  |  |  |  |  |
| 対象施設                                          | ○○○施設 -                                                 |  |  |  |  |  |
| タイトル                                          | 【WAM退職共済】退職の手続きについて                                     |  |  |  |  |  |
| 対応期日                                          | 2025 / 01 / 01                                          |  |  |  |  |  |
| 本文                                            | ○○○担当者様<br>平素より退職手当共済事業へのご理解、ご協力を賜りまして誠にありがとうご<br>ざいます。 |  |  |  |  |  |
| 戻る 代行者に依頼                                     |                                                         |  |  |  |  |  |

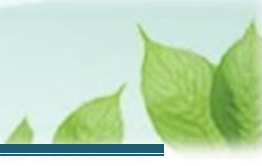

## (C) 再依頼をする

## (1)「代行者への処理依頼」画面にて、対象の依頼の「再依頼」ボタンをクリックする

| ≡                                                                                                    | 山HIII<br>代行者         | <sup>独立行政法人</sup> 福祉 | <b>医療機構</b> 退職<br>注 <b>頼</b> | 戦手当共済システム           |     |            | 000法人 様    | 困ったときは 🗗 |
|----------------------------------------------------------------------------------------------------|----------------------|----------------------|------------------------------|---------------------|-----|------------|------------|----------|
| 共済                                                                                                    | 共済契約者ホーム / 代行者への処理依頼 |                      |                              |                     |     |            |            |          |
| 手続きについて、各施設の担当者等に処理を代行してもらう場合は、最初に「代行者の一覧・新規登録」ボタンを押してください。<br>代行者を登録後、処理を依頼する場合は、「新規依頼」ボタンを押して内容を入力してください。<br>「再依頼」ボタンを押すことで再度担当者に処理をすることが可能です。また、「参照依頼」ボタンを押すことで、過去の依頼内容を参照し、新規の依頼が可能です。<br>新規依頼 代行者一覧・新規登録 |                      |                      |                              |                     |     |            |            |          |
|                                                                                                    |                      | 代行者                  | 対象施設                         | 代行内容                | 進捗  | 依頼日        | 対応期日       | 完了日      |
|                                                                                                    | 再依頼                  | 共済 太郎                | 000施設                        | 参照依頼 配置換え (対象外異動含む) | 未対応 | 2025/05/01 | 2025/05/15 | 依頼取消     |
|                                                                                                    | 再依頼                  | 共済 太郎                |                              | 参照依赖 退職届            | 未対応 | 2025/04/20 | 2025/05/10 | 依頼取消     |
| 戻る                                                                                                    |                      |                      |                              |                     |     |            |            |          |

## (2)「代行者への再依頼」画面にて、依頼内容を確認し「代行者に再依頼」ボタンをクリックする

| ■<br>山舟П Maiffordial 福祉医療機構 退職手当共済システム<br>代行者への再依頼 | 000法人 様 困ったときは 🗗                                        |  |  |  |  |  |
|----------------------------------------------------|---------------------------------------------------------|--|--|--|--|--|
| 共済契約者ホーム / 代行者への処理依頼 / 代行者への再依頼                    |                                                         |  |  |  |  |  |
| 表示されている内容を確認し、画面の下部にある「代行者に再依頼」ボタンを押してください。        |                                                         |  |  |  |  |  |
| 代行者                                                | 共済 次郎 👻                                                 |  |  |  |  |  |
| 代行内容                                               | 退職届 -                                                   |  |  |  |  |  |
| 対象施設                                               | 000施股 ~                                                 |  |  |  |  |  |
| タイトル                                               | 【WAM退職共済】退職の手続きについて                                     |  |  |  |  |  |
| 対応期日                                               | 2025 / 01 / 01                                          |  |  |  |  |  |
| 本文                                                 | ○○○担当者様<br>平素より退職手当共済事業へのご理解、ご協力を賜りまして誠にありがとうご<br>ざいます。 |  |  |  |  |  |
| 戻る 代行者に再依頼                                         |                                                         |  |  |  |  |  |

以上で「被共済職員退職届」の提出手続きは完了です。